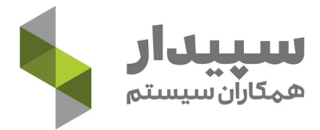

# کتاب آموزشی نرمافزار حسابداری سپیدار

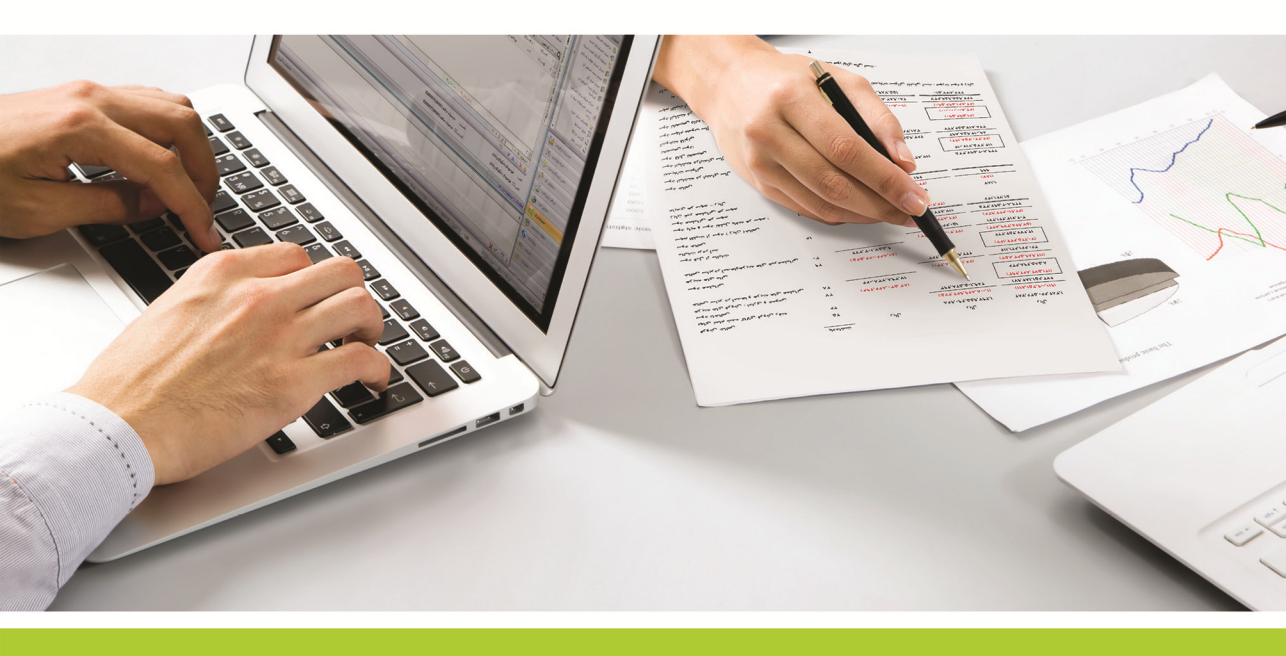

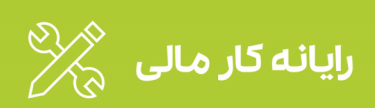

## پیشگفتار

امروزه نرمافزارهای مالی، مهمترین ابزار کار حسابداران هستند. به نحوی که اگر یک دانشجوی رشته حسابداری پس از گذراندن دوران تحصیل با عملکرد این نرمافزارها آشنا نباشد؛ عملاً میتوان گفت شانس کمتری برای ورود به بازار کار دارد. بنابراین یادگیری مهارت کار با یک نرمافزار ساده، پایدار و پرکاربرد میتواند تاثیر قابل توجهی در آینده حرفهای یک حسابدار داشته باشد. همچنین آشنایی با ساختار یک نرمافزار استاندارد، کار با سایر محصولات نرمافزاری را نیز آسان میکند.

استفاده از کتاب و مدل خودآموز از گذشته تا به امروز یک روش مطلوب و البته ارزان برای یادگیری بوده است. سپیدار سیستم برای ارائه این مدل از خدمات آموزشی، کتاب پیشرو را آماده کرده است. در این کتاب، شما میتوانید با نحوه استفاده از نرمافزارهای حسابداری، خزانهداری (دریافت و پرداخت)، تامین کنندگان و انبار، فروش و مشتریان و حقوق و دستمزد آشنا شوید.

آنچه به فرایند یادگیریِ کتابهای آموزشی سرعت می بخشد، تمرین عملی مطالب فراگرفته شده است؛ برای تکمیل این مسیر، محصول "نسخه آموزشی نرمافزار سپیدار همکاران سیستم" در اختیار علاقمندان قرار گرفته است. با استفاده از این محصول تکمیلی، مطالب فراگرفته شده از کتاب را میتوانید همراه با نرمافزار سپیدار تمرین کرده و همچنین در پایان کتاب نیز سناریو شبیه سازی شده یک کسبوکار را بر روی نرمافزار خود پیاده سازی کنید. نسخه آموزشی از طریق سایت سپیدار، نمایندگان آموزشی و یا فروشگاه های نرمافزاری قابل تهیه می باشد.

واحد آموزش شرکت سپیدار سیستم ـ دیماه ۱۴۰۰

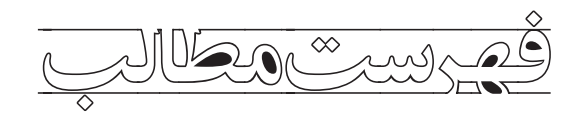

# فصل اول: فرایند راهاندازی و استفاده از سیستم حسابداری نرمافزار سپیدار همکاران سیستم/۱۳

| تعاريف                                           |
|--------------------------------------------------|
| تعريف حسابدارى ١٥                                |
| انواع حسابداری                                   |
| هدف گزارشگری مالی ۵۱                             |
| صورتهای مالی اساسی                               |
| تعريف سيستم حسابداري                             |
| انواع سیستمهای حسابداری ۱۵                       |
| سيستم حسابدارى دستى                              |
| سیستم حسابداری کامپیوتری                         |
| دلایل استفاده از سیستم حسابداری کامپیوتری۲       |
| ویژگیهای یک سیستم حسابداری کامپیوتری مناسب۲      |
| تنظیمات نرمافزار حسابداری سپیدار                 |
| تعريف سال مالی                                   |
| تعریف سال مالی در نر۹افزار حسابداری سپیدار۱۸     |
| تعريف حسابها ١٩                                  |
| سطوح حسابها ١٩                                   |
| • گروه                                           |
| • کل                                             |
| • معين                                           |
| تعریف کدینگ پیشفرض در نرمافزار حسابداری سپیدار۲۱ |
| تعریف کدینگ به روش دستی در نرمافزار سپیدار۲۱     |
| ویژگی حسابها ۲۳                                  |
| ویژگی کنترل ماهیت طی دوره                        |
| ویژگی تفصیل پذیر                                 |
| ویژگی ارزی                                       |
| ویژگی پیگیری                                     |
| ویژگی تسعیرپذیر۲۷                                |
| ارتباط حسابهای معین با سرفصل حسابها۲۵            |
| تعريف سرفصل حسابها                               |

| ۲۹       | تعریف حسابهای تفصیل در نرمافزار سپیدار                          |
|----------|-----------------------------------------------------------------|
| ۲۹       | تعريف طرفحسابها                                                 |
| ۳۱       | تعريف مراكز هزينه                                               |
| ΨΨ       | تعریف تفصیلی سایر                                               |
| ₩₩       | سند افتتاحیهٔ اولین سال مالی                                    |
| ₩₩       | سند حسابداری                                                    |
| ₩₩       | اجزاء مهم سند حسابداری در نرمافزارهای مالی                      |
| ₩₩       | تاریخ سند                                                       |
| ₩₩       | شهارهٔ سند                                                      |
| Ψξ       | ثبت سند حسابداری در نرمافزار حسابداری سپیدار                    |
| Ψξ       | شهارهٔ عطف                                                      |
| Ψ٤       | شهارهٔ فرعی                                                     |
| Ψ٤       | شـهارهٔ روزانـه                                                 |
| ۳٦       | کارتابل صدور سند حسابداری                                       |
| μν       | تبدیل اسناد موقت به دائم                                        |
| μν       | انواع وضعیت سند حسابداری                                        |
| ۳۸       | نحوهٔ تبدیل اسناد موقت به دائم در نرمافزار حسابداری سپید        |
| μθ       | شهارهگذاری مجدد اسناد                                           |
| ٤٥       | نحوه شهارهگذاری مجدد اسناد در سیستم حسابداری سپیدار             |
| ٤١       | صدور سند کل و تنظیم دفاتر قانونی                                |
| ٤٢       | صدور سند کل در سیستم حسابداری سپیدار                            |
| ٤٤       | تهیهٔ گزارشات دفاتر قانونی                                      |
| ٤٤       | پایان دورهٔ مالی و عملیات بستن حسابها                           |
| ٤٥       | דפגيעד פ וصلاحات                                                |
| ٤٥       | اصلاح پیش دریافت درآمدها                                        |
| ٤٦       | اصلاح پیشپرداخت هزینهها                                         |
| ٤٦       | محاسبه و ثبت استهلاک داراییها                                   |
| ٤٨       | صدور سند بستن حسابهای سود و زیانی                               |
| ٤٨       | بستن حسابهای سود و زیانی در نرمافزار حسابداری سپیدار            |
| ٥٥       | صدور سند اختتامیهٔ سال جاری و افتتاحیهٔ سال بعد                 |
| ٥٥       | صدور سند اختتامیه و افتتاحیه در سیستم حسابداری سپیدار           |
| 01       | حسابداری تسعیر ارز                                              |
| 01       | برای تبدیل ارز به ریال باید از چه نرخ ارزی استفاده کنیم؟        |
| 01       | ثبت اولیه (در تاریخ معامله)                                     |
| 01       | ثبت اولیه (در تاریخ ترازنامه)                                   |
| ىشود؟ ٥٢ | در صورت تغییر نرخ ارز، اثر ناشی از این تغییر چگونه اندازهگیری م |

| روش برخورد حسابداری با سود و زیان ناشی از تسعیر ارز۳۰              |
|--------------------------------------------------------------------|
| تهیهٔ خروجیهای قانونی مورد نیاز از سیستم حسابداری سپیدار           |
| نكات قابل توجه جهت تهيهٔ خروجیهای قانونی۳۰                         |
| نحوهٔ انجام تنظیمات فایل خرید و فروش فصلی در سیستم حسابداری سپیدار |
| نحوهٔ تهیهٔ فایل خرید و فروش فصلی در سیستم حسابداری سپیدار         |
| نحوهٔ تهیهٔ اظهارنامهٔ ارزش افزوده در نرم۱فزار سپیدار۵۰            |
| ارسال صورتحساب فروش به سامانه مودیان                               |
| چگونگی ارسال صورتحساب به سامانه مودیان۷۰                           |
| مراحل لازم قبل از انجام کار با سیستم سامانه مودیان سپیدار۵۸        |
| ارسال صورتحساب۵۸                                                   |
| تهیه صورتهای مالی (ترازنامه و صورت سود/زیان)                       |

# فصل دوم: فرایند راهاندازی و استفاده از سـیـستـم دریافت و پرداخت نرمافزار سپیدار همکارانسیستم/۳۳

| ٥٢   | تنظیهات نرمافزار دریافت و پرداخت                              |
|------|---------------------------------------------------------------|
| אר   | تعریف تفصیل حساب بانکی در نرمافزار دریافت و پرداخت سپیدار     |
| אר   | تعريف شعبةُ بانك                                              |
| ۷۰   | تعریف دسته چک در نرمافزار سپیدار                              |
| ۷۱   | تعریف تفصیل صندوق در سیستم دریافت و پرداخت سپیدار             |
| ٨٨   | تعریف تنخواهدار در سیستم دریافت و پرداخت                      |
| ٨٣   | شارژ تنخواه                                                   |
| ٧٤   | ثبت صورت هزينه تنخواه                                         |
| ۲۵   | تسویه تنخواه دار                                              |
| ۲۵   | ثبت انواع دریافتها و پرداختها در سیستم دریافت و پرداخت سپیدار |
| ۲٦   | دریافتها                                                      |
| ٧٧   | نحوهٔ ثبت رسید دریافت در سیستم دریافت و پرداخت سپیدار         |
| ۷۷   | نوع دریافت                                                    |
| ۷۸   | دریافت وجه نقد                                                |
| ٧٩   | دریافت چک                                                     |
| ٨٥   | حوالة واريز                                                   |
| ۸۱   | دریافت از طریق دستگاه کارتخوان                                |
| ٧٢   | نحوه ثبت تسویه کارتخوان در سیستم دریافت و پرداخت سپیدار       |
| ۸۳   | عهلیات بانکی چک دریافتنی                                      |
| ٨٣   | عهلکرد اجرایی                                                 |
| ٨٣   | نحوهٔ ثبت واگذار به بانک چک در سیستم دریافت و پرداخت سپیدار   |
| ٨٤   | وصول یا واخواست چکهای واگذار شده                              |
| ىار٤ | نحوهٔ ثبت وصول و واخواست چک در سیستم دریافت و پرداخت سپیا     |

| نقد کردن چک                                                               |
|---------------------------------------------------------------------------|
| عهلکرد اجرایی                                                             |
| نحوهٔ ثبت نقد کردن چک در سیستم دریافت و پرداخت سپیدار۸۵                   |
| پرداختها                                                                  |
| نحوهٔ ثبت اعلامیهٔ پرداخت در سیستم دریافت و پرداخت سپیدار۸۲               |
| پرداخت وجه نقد                                                            |
| پرداخت چک                                                                 |
| روش ثبت اعلامیۀ برداشت                                                    |
| خرج کردن چکه۹                                                             |
| وصول چک پرداختنی                                                          |
| مفهوم استرداد چک                                                          |
| کاربرد                                                                    |
| نحوه ثبت استرداد چک                                                       |
| گزارشات سیستم دریافت و پرداخت سپیدار۹٤                                    |
| جستجوی چک                                                                 |
| گزارش مرور عهلیات بانکی۹۵                                                 |
| تهیهٔ صورت مغایرت بانکی۹۵                                                 |
| نحوهٔ ثبت مغایرت بانکی در سیستم دریافت و پرداخت سپیدار۹۲                  |
| نحوهٔ ثبت صورتحساب بانکی در نرم۱فزار دریافت و پرداخت سپیدار۹۸             |
| انتقال ماندهٔ بانک و صندوق به سال جدید در نرمافزار دریافت و پرداخت سپیدار |

# فصل سوم: فرایند راهاندازی و استفاده از سـیـستـم تامین کنندگان و انبار سپیدار همکاران سیستم/۱۰۵

| ۱۰۷ | روشهای نگهداری موجودی کالا                                     |
|-----|----------------------------------------------------------------|
| ۱۰۷ | روش دائم                                                       |
| ۱۰۸ | روش ادواری                                                     |
| ۱۰۹ | دستورالعمل مادهٔ ۱٦٩ مکرر قانون مالیاتهای مستقیم               |
| 110 | قانون مالیات بر ارزش افزوده (VAT)                              |
| IIP | تنظیهات سیستم تأمین کنندگان و انبار                            |
| ۱۱۳ | تعریف کالا و خدمت در نرمافزار تأمین کنندگان و انبار سپیدار     |
| ۱۱۳ | تعريف واحد سنجش                                                |
| 110 | تعريف انبار                                                    |
| ١١٧ | تعريف كالا                                                     |
| ١٢٠ | تعريف گروه کالا                                                |
| ווא | تعريف مشخصات كالا                                              |
| ١٢٣ | ﺗﻌﺮﯾﻒ ﺧﺪﻣﺖ                                                     |
| ١٢٥ | ثبت موجودی کالای اولین سال استفاده از نرمافزار سپیدار در انبار |

| نحوهٔ ثبت فاکتور خرید کالا در سیستم تأمین کنندگان و انبار سپیدار                              |
|-----------------------------------------------------------------------------------------------|
| نحوهٔ ثبت فاکتور خرید خدمات در سیستم تأمینکنندگان و انبار                                     |
| نحوهٔ ثبت ورود و خروج کالا به انبار در سیستم تأمین کنندگان و انبار سپیدار                     |
| ورود کالا به انبار (رسید انبار)                                                               |
| ورود کالا به انبار بر مبنای فاکتور خرید ثبت شده در سیستم تأمین کنندگان و انبار سپیدار         |
| ورود کالا به انبار بابت خرید کالا بدون ثبت فاکتور خرید، در سیستم تأمین کنندگان و انبار سپیدار |
| ورود کالا به انبار بابت خرید وارداتی کالا، در سیستم تأمین کنندگان و انبار سپیدار              |
| ورود کالا به انبار بابت تولید کالا، در سیستم تأمین کنندگان و انبار سپیدار                     |
| ثبت ورود کالا از نوع سایر به انبار در سیستم تأمین کنندگان و انبار سپیدار                      |
| ثبت برگشت ورود کالا به انبار (برگشت رسید انبار) در سیستم تأمین کنندگان و انبار سپیدار         |
| خروج کالا از انبار (خروج انبار)                                                               |
| ثبت خروج کالا از انبار بابت فروش کالا در سیستم تأمین کنندگان و انبار سپیدار                   |
| ثبت خروج کالا از انبار بابت مصرف کالا در خط تولید در سیستم تأمینکنندگان و انبار سپیدار        |
| ثبت خروج کالا از انبار بابت سایر موارد در سیستم تأمین کنندگان و انبار سپیدار                  |
| ثبت انتقال کالا بین انبارها در سیستم تأمین کنندگان و انبار سپیدار                             |
| ثبت برگشت خروج کالا از انبار در سیستم تأمین کنندگان و انبار سپیدار                            |
| انبار گردانی۰۰۰۰۰۰۰۰۰۰۰۰۰۰۰۰۰۰۰۰۰۰۰۰۰۰۰۰۰۰۰۰                                                  |
| مراحل انجام انبارگردانی                                                                       |
| انجام عهلیات انبار گردانی در سیستم تأمین کنندگان و انبار سپیدار                               |
| گزارشات سیستم تأمین کنندگان و انبار سپیدار                                                    |
| عملیات پایان سال نرمافزار تأمین کنندگان و انبار سپیدار                                        |

## فصل چهارم: فرایند راهاندازی و استفاده از سیستم مشتریان و فروش نرمافزار سپیدارهمکاران سیستم/۱۵۷

| ۱۰۹ | سیستم مشتریان و فروش سپیدار ههکاران سیستم       |
|-----|-------------------------------------------------|
| ۱۰۹ | تنظیمات سیستم مشتریان و فروش سپیدار             |
| שרו | تعريف نوع فروش                                  |
| וחש | تعریف انواع فروش در سیستم مشتریان و فروش سپیدار |
| סרו |                                                 |
| סרו | ليست قيمت كالاها                                |
| ערו | صدور پیش فاکتور                                 |
| IVP | فاكتور فروش                                     |
| ١٧٢ | نحوهٔ ثبت فرایند یک در نرمافزار سپیدار          |
| ινε | نحوهٔ ثبت فرایند دو در نرمافزار سپیدار          |
| ١٧٧ | تخفیف در فاکتور فروش                            |
| ١٧٨ | عامل افزاینده در فاکتور فروش                    |
| ١٨٢ | نحوهٔ ثبت فرایند سه در نرمافزار سپیدار          |

| ۱۸٥      | مشاهده فهرست فاکتورهای فروش و انجام عملیات مربوطه                          |
|----------|----------------------------------------------------------------------------|
| ۲۸۱      | پورسانت در فاکتور فروش                                                     |
| ΙΛΥ      | صدور فاكتور برگشت كالاى فروش رفته                                          |
| ١٨٧      | نحوهٔ ثبت فاکتور برگشتی در نرمافزار مشتریان و فروش سپیدار                  |
| 190      | ثبت فاکتور فروش خدمات در نرمافزار مشتریان و فروش سپیدار                    |
| 19°      | کاربرد اعلامیهٔ بدهکار- بستانکار در نرمافزار سپیدار<br>صورت حساب طرف مقابل |
| ۱۹۲      | نحوه ثبت صورت <i>ح</i> ساب                                                 |
| 198      | ت .<br>مشاهده فهرست صورتحسابهای طرف مقابل و حذف و ویرایش آنها              |
| 192      | گزارشات سیستم مشتریان و فروش سپیدار                                        |
| 198      | گزارش مرور فروش                                                            |
| 190      | گزارش فاکتورهای تحویل نشده به مشتری                                        |
| וייי ראו | گزارش فاکتور برگشتیهای فاقد برگشت خروج انبار                               |
| ۱۹۷      | گزارش خروج انبارهای بدون فاکتور فروش                                       |
| ۱۹۷      | عملیات پایان سال نرم۱فزار مشتریان و فروش سپیدار                            |

# فصل پنجم: فرایند راهاندازی و استفاده از نرمافزار حقوق و دستهزد سپیدار ههـکاران سیستم/۱۹۹

| تعریف محل خدمت                                                                                                    |                                                                                 |
|----------------------------------------------------------------------------------------------------|---------------------------------------------------------------------------------|
| تعریف مُغل                                                                                                    | تعريف محل خدمت                                                                  |
| تعریف کارمند                                                                                                    | تعريف شغل۳۰۳                                                                    |
| تعریف شعب بیہ و مالیات                                                                                                    | تعريف كارمند                                                                    |
| تعریف شعب به عنوان طرف حساب شرکت ۷۰۷<br>تعریف شعب به عنوان شعب پرداخت کنندۀ بیمه و مالیات پرسنل در سیستم حقوق و دستمزد ۲۹۷<br>انتخاب عوامل ۱۳۷<br>تنظیمات حقوق و دستمزد ۲۹۷<br>۲۱۲ تنظیمات بیمۀ تامین اجتماعی ۲۹۷<br>۲۱۲ تنظیمات مالیات ۲۹۷<br>۲۱۷ تنظیمات مرخصی ۲۹۱<br>۲۱۷ تنظیمات میدی ۲۹۷<br>۲۱۷ تنظیمات مرذی ۲۹۹<br>۲۱۹ میزان یک روز کاری ۲۹۹ | تعریف شعب بیمه و مالیات                                                         |
| تعریف شعب به عنوان شعب پرداخت کنندهٔ بیمه و مالیات پرسنل در سیستم حقوق و دستمزد ۸۰۲<br>انتخاب عوامل                                                                                                    | تعریف شعب به عنوان طرف حساب شرکت                                                |
| <ul> <li>۱۰ انتخاب عوامل۰۰۰۰۰۰۰۰۰۰۰۰۰۰۰۰۰۰۰۰۰۰۰۰۰۰۰۰۰۰۰</li></ul>                                                                                                    | تعریف شعب به عنوان شعب پرداخت کنندهٔ بیمه و مالیات پرسنل در سیستم حقوق و دستمزد |
| تنظیمات حقوق و دستمزد۲۱۲<br>تنظیمات بیمهٔ تامین اجتماعی۳۱۳<br>تنظیمات بیمهٔ تکمیلی                                                                                                    | انتخاب عوامل٩١                                                                  |
| تنظیمات بیمهٔ تامین اجتماعی ۱۳۳<br>تتظیمات مالیات                                                                                                    | تنظيمات حقوق و دستمزد                                                           |
| تتظیمات بیمهٔ تکمیلی                                                                                                    | تنظيمات بيمةُ تامين اجتماعي                                                     |
| تنظیمات بیمهٔ تکمیلی۲۱۹<br>تنظیمات مرخصی۲۱۷<br>تنظیمات عیدی۲۱۷<br>۲۱۸۲۱۹۲۱۹۲۱۹<br>تنظیمات کارکرد۲۱۹<br>میزان یک روز کاری۲۱۹<br>تقویم کاری۲۹<br>۲۱۹۲۰۰۲۰۰۲۹<br>۲۱۹۲۰۰۲۰۰۲۰۰۲۰۰                                                                                                    | تتظيمات ماليات                                                                  |
| تنظیمات مرخصی۲۱۲<br>تنظیمات عیدی<br>تتظیمات کارکرد<br>میزان یک روز کاری<br>۲۱۹<br>تقویم کاری۰۰۰<br>۲۱۹<br>سایر تنظیمات۰۰۰<br>۲۱۹                                                                                                    | تنظيمات بيمةُ تكميلى                                                            |
| تنظیمات عیدی.<br>تتظیمات سنوات۲۱۸<br>تنظیمات کارکرد۲۱۹<br>میزان یک روز کاری<br>۲۱۹ تقویم کاری                                                                                                    | تنظيمات مرخصی                                                                   |
| تتظیمات سنوات۲۱۸<br>تنظیمات کارکرد۹۱۹<br>میزان یک روز کاری۹۱۷<br>تقویم کاری۹۷<br>۳۱۹ سایر تنظیمات۹۷۰                                                                                                    | تنظيمات عيدى                                                                    |
| تنظیمات کارکرد ۲۱۹<br>میزان یک روز کاری ۲۱۹<br>تقویم کاری ۲۱۹<br>سایر تنظیمات ۲۲۰<br>۴۲۰ قرارداد پرسنل۲۷۱                                                                                                    | تتظيهات سنوات۲۱۸                                                                |
| میزان یک روز کاری۹۱۹<br>تقویم کاری۹۰۰۰۰۰۰۰۰۰۰۰۰۰۰۰۰۰۰۰۰۰۰۰۰۰۰۰۰۰۰۰                                                                                                    | تنظيهات كاركرد                                                                  |
| تقویم کاری                                                                                                    | میزان یک روز کاری۲۱۹                                                            |
| سایر تنظیمات                                                                                                    | تقویم کاری۲۱۹                                                                   |
| ثبت قرارداد پرسنل                                                                                                    | ساير تنظيمات                                                                    |
|                                                                                                    | ثبت قرارداد پرسنل                                                               |

| اطلاعات استخدام                                  |
|--------------------------------------------------|
| حقوق و مزایای ثابت                               |
| سایر مبالغ                                       |
| ساير اطلاعات                                     |
| ماليات                                           |
| بیمهٔ تأمین اجتهاعی                              |
| بيهةٔ تكميلى                                     |
| ئبت اطلاعات استقرار                              |
| ماليات                                           |
| سنوات                                            |
| عیدی                                             |
| مرخصی                                            |
| نخصيص وام به پرسنله۳۳۰                           |
| تعريف وامه۲۳۰                                    |
| تخصيص وام به پرسنل ۲۳۲                           |
| طلاعات ماهانه                                    |
| ورود اطلاعات کارکرد ماهانه به صورت دستی          |
| دریافت اطلاعات کارکرد ماهانه از فایل Excel ۲۳۵   |
| انجام محاسبات در نر۹افزارحقوق و دستهزد سپیدار۲۳۸ |
| محاسبات حقوق ماهانه ۲۳۸                          |
| صدور سند حسابداری حقوق ماهیانه ۲۳۹               |
| تهيهٔ فيش حقوق ماهيانهه۲٤                        |
| محاسبات پرداخت عیدی۹۲                            |
| نهیهٔ فیش و صدور سند حسابداری پرداخت عیدی۲٤۳     |
| محاسبهٔ ذخیره و بازخرید ماندهٔ مرخصی۲٤٤          |
| صدور سند حسابداری ذخیرہ و بازخرید ماندۂ مرخصی۲٤٥ |
| تهیهٔ فیش بازخرید ماندهٔ مرخصی۲٤٥                |
| محاسبهٔ ذخیره و بازخرید سنوات خدمت۲٤٥            |
| صدور سند حسابداری ذخیرہ و بازخرید سنوات خدمت۲٤۷  |
| تهیهٔ فیش بازخرید سنوات خدمت۲٤٧                  |
| نهیهٔ خروجیهای نرمافزار حقوق و دستهزد سپیدار۲٤۷  |
| خروجیهای قانونی نرمافزار حقوق و دستمزد سپیدار۲٤۷ |
| نهیهٔ فایل الکترونیکی مالیات بر درآمد حقوق۲٤٧    |
| نهیهٔ لیست/ فایل بیمه                            |
| ليست بيمه                                        |
| ليست خلاصةً بيمه                                 |

| ۲۵۲       | ديسكت بيمه                                        |
|-----------|---------------------------------------------------|
| سپیدار۲۵۲ | سایر خروجیهای قابل تهیه از نرمافزار حقوق و دستمزد |
| ٢٥٢       | تهيهٔ ليست/ديسكت پرداخت                           |
| ۲٥٦       | تسویه حساب پرسنل                                  |
| ۲٥٧       | عهلیات تکمیلی در نرمافزار حقوق و دستمزد سپیدار    |
| ۲٥٧       | تعريف عامل جديد و تنظيم عوامل                     |
| ۲٥٧       | تعريف عامل جديد                                   |
| ۲٥٩       | تنظيم عوامل                                       |
| ۲٦٠       | تعريف جدول مالياتى                                |
| שרץ       | اصلاح ماندهٔ مرخصی                                |

## سناریوی تہرینی/۲۵

# فصل اول فرایند راهاندازی و استفاده از سیستم حسابداری نرمافزار سپیدار همکاران سیستم

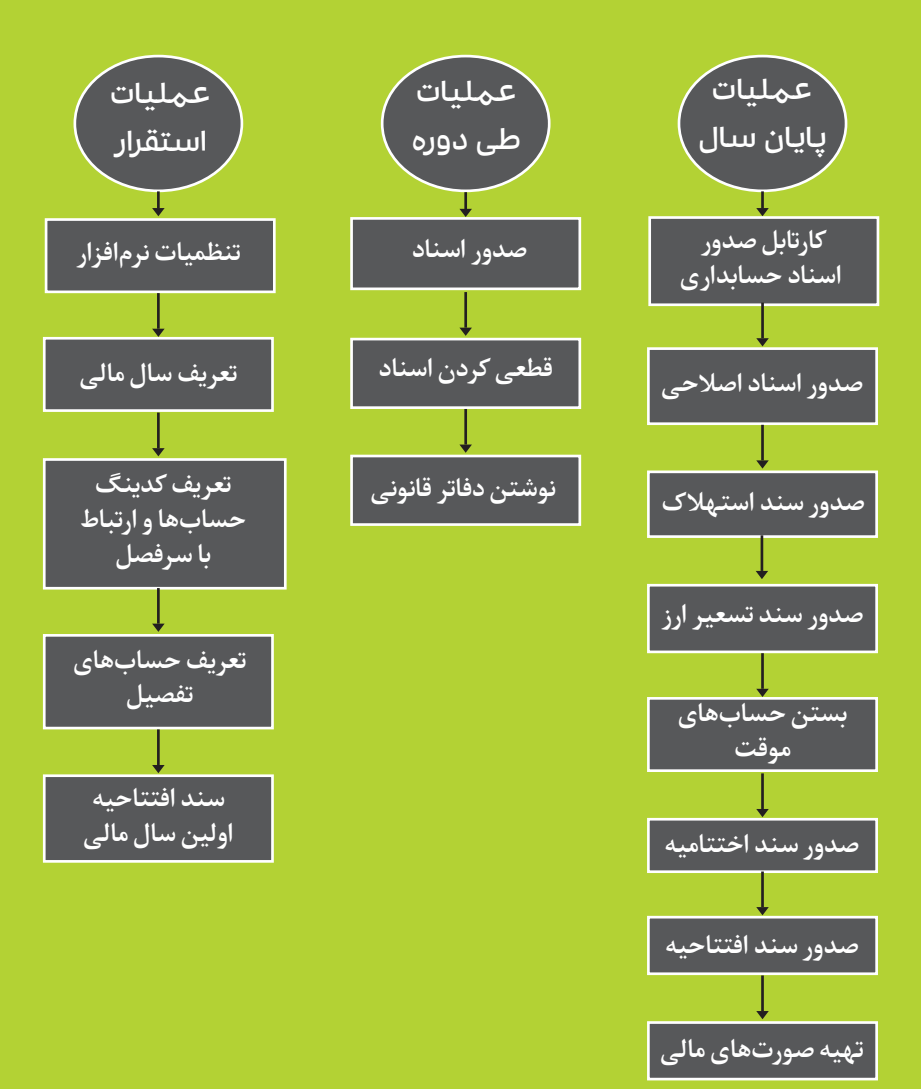

#### تعاريف

#### تعريف حسابدارى

سیستمی است که دادههای مالی را طی فرایندی، شناسایی، ثبت، طبقهبندی، تجزیه و تحلیل و تلخیص نموده و اطلاعات مالی را در قالب گزارشات، در اختیار استفادهکنندگان درون سازمانی و برون سازمانی قرار میدهد.

> **انواع حسابداری** حسابداری مالی، حسابداری مالیاتی، حسابداری مدیریت، حسابداری بهای تمام شده.

**هدف گزارشگری مالی** ارائهٔ گزارشات مالی به استفاده کنندگان برونسازمانی برای استفاده در تصمیم *گ*یریهای اقتصادی هدف اصلی گزارشگری مالی است.

## صورتهای مالی اساسی تالنامه، صمیت بیمد منبا بر صمیت بیمد منبا برجامع، صمیت

ترازنامه، صورت سود و زیان، صورت سود و زیان جامع، صورت جریان وجوه نقد و یادداشتهای توضیحی به عنوان جزء لاینفک صورتهای مالی.

## تعريف سيستم حسابدارى

سیستم حسابداری به سیستم جمع آوری، نگهداری و پردازش آن دسته از دادههای مالی و حسابداری اطلاق می شود که در فرایند تصمیم گیری مورد استفاده قرار می گیرد. خروجی این سیستم گزارشات مدیریتی برای استفاده کنندگان درون سازمانی (مدیران) و یا گزارشات مالی برای استفاده کنندگان برون سازمانی (سرمایه گذاران، اعتبار دهندگان و مراجع مالیاتی) است. به عبارت دیگر وظیفهٔ اصلی یک سیستم حسابداری، تبدیل دادههای مالی (ورودیها) به گزارشات مالی (خروجیها) است.

## انواع سيستمهاى حسابدارى

- دستی
- كامپيوترى

#### سيستم حسابدارى دستى

به فرایندها، دستورالعملها و استانداردهایی گفته میشود که به منظور استخراج گزارشات مالی از دادهها و به صورت دستی (غیر کامپیوتری) انجام میشود.

## سيستم حسابدارى كامپيوترى

(که به آن نرمافزارهای مالی نیز گفته میشود) سیستمهایی هستند که با استفاده از پردازش کامپیوتری، با دقت و سرعت بالا، ورودیها (دادههای مالی) را به خروجیها (گزارشات مالی) تبدیل میسازند. به عبارت دیگر، نرمافزارهای مالی جزئی از یک سیستم حسابداری مدرن هستند.

## دلایل استفاده از سیستم حسابداری کامپیوتری

- ۱- افزایش سرعت: نرمافزارهای مالی با افزایش سرعت در طبقهبندی و تجمیع اطلاعات، گزارشات مالی را "به موقع"
   در اختیار استفاده کنندگان قرار می دهند.
- ۲- به حداقل رساندن اشتباهات: استفاده از نرمافزارهای مالی "یکپارچه"، امکان ورود یکبارهٔ اطلاعات را به کاربران میدهد و بنابراین از دوباره کاری و خطای کاربری تا حد زیادی جلوگیری می کند.

## ویژگیهای یک سیستم حسابداری کامپیوتری مناسب

- يكپارچگى
- استفاده از تكنولوژى روز
- استفاده از رابط کاربری مناسب
- سهولت در یادگیری و استفاده
- سهولت ساخت و دسترسی به گزارشات

## تنظيمات نرمافزار حسابدارى سپيدار

اساساً هر نرمافزاری نیاز به تنظیماتی دارد تا برای عملیاتی شدن آماده گردد. برخی از این تنظیمات در هر سیستم به صورت جداگانه و برخی دیگر به صورت عمومی و کلی انجام میشود. برای انجام تنظیمات عمومی در نرمافزار سپیدار، مراحل زیر را انجام دهید: ۱- از منوی سمت راست "تنظیمات" را انتخاب کنید. ۲- از عملیات، "تنظیمات" را انتخاب کنید.

| Ø  | ا تنظیمات                       | ļ |
|----|---------------------------------|---|
| *  | عمليات                          |   |
|    | 🔏 تنظیمات                       |   |
|    | 🕅 تغییر کلمه عبور               |   |
|    | 🔬 🗴 تنظیمات تهیه پشتیبان خودکار |   |
|    | 🛐 تېبه نسخه پشتيبان جديد        |   |
| -  | پيمانكارې                       |   |
| *  | شركت                            |   |
| e) | تنظيمات                         |   |

۳- در تب عمومی، در قسمت سمت راست میتوانید زبان اصلی (پیشفرض)، رنگ محیط و تقویم اصلی را تعیین کنید.

همچنین در بخش دوم سمت راست این تب میتوانید هشدار یادآوری عملیات پایان سال را فعال و مشخص کنید چه تعداد روز باقیمانده تا پایان سال به شما یادآوری عملیات پایان سال انجام شود.

ا نکته: بقیهٔ موارد در تب عمومی مربوط به سیستمهای تامین کنندگان و انبار و مشتریان و فروش است که در جای خود توضیح داده خواهد شد.

#### فرایند راهاندازی و استفاده از سیستم حسابداری نرم افزار سپیدار همکاران سیستم 💴 ۱۷

| × o | _                                                                     |                                                |                     |                                                    | 🍫 تنظیمات نرم افزار                       |
|-----|-----------------------------------------------------------------------|------------------------------------------------|---------------------|----------------------------------------------------|-------------------------------------------|
|     | حقوق و دستمزد 🔀 خرده فروشی 📉 دریافت و پرداخت 📉                        | دگان و انبار 🔀 تنظیمات پیام 🔀                  | عمومکِ 🔀 اتامین کند | اری 💫 دارایی ثابت 💫 فایل خرید و فروش فصلی 📉 شرکت 💫 | حسابداري 🔀 پيمانگ                         |
|     |                                                                       |                                                |                     | سفارش توليد محصول 🔀                                | مشتریان و فروش 🔀                          |
|     | مالیات بر ارزش افزوده                                                 | 🔽 مالیات بر ارزش افزوده                        |                     | نقره اې                                            | رنگ محیط:                                 |
|     | ۱۱۱۸۱۳ پیش پرداخت عوارض ارزش افزوده                                   | معین پیشپرداخت عوارض :                         | v<br>v              | فارسې<br>انگلیسې                                   | زبان اول:<br>زبان دوم:                    |
|     | ۱۱۱۸۱۲ پیش پرداخت مالیات ارزش افزوده                                  | معین پیشپرداخت مالیات :                        | •                   | هجري شمسى                                          | تقويم اصلى:                               |
|     | ۲۱۱۱۱۲ عوارض ارزش افزوده پرداختی<br>۲۱۱۱۱۲ مالیات ارزش افزوده پرداختی | معين عوارض پرداختنى:<br>معين ماليات پرداختنى : |                     | يادآوري عمليات بابان سال                           |                                           |
|     | ۲                                                                     | نرخ عوارض:                                     | روز                 | عملیات پایان سالہ: [•<br>رې                        | فاصله زمانی یاداوری<br>ا نمایش فرم یادآور |
|     | 5                                                                     | نرخ ماليات:                                    |                     | یایگاه داده                                        |                                           |
|     | ماليات                                                                |                                                |                     | بایگاه داده جاری بر روی دکمه کلیك نمایید           | براي تغيير كلمه عبور ي                    |
|     |                                                                       |                                                |                     |                                                    |                                           |
|     |                                                                       |                                                |                     |                                                    |                                           |

🕜 راهدما 🕨 📊 ذخیرہ

۴- در تب شرکت، اطلاعات اصلی مربوط به شرکت را میتوانید وارد کنید. این اطلاعات در فرمها و گزارشات مختلف استفاده می شود، به عنوان مثال، نشانی شرکت که در این قسمت وارد می شود، در فاکتور فروش به عنوان نشانی فروشنده درج می گردد. همچنین می توان از قسمت نشان تجاری برای تعریف نشان تجاری شرکت و درج آن در فاکتورها و گزارشات شرکت استفاده کرد. فیلد مهم دیگر در این قسمت ارز پایه است. همان طور که در فصل های بعد خواهیم دید، ارز پایه مبنای اصلی صدور سند حسابداری، سایر فرمها و گزارشاتی است که در آن مبالغ رویدادها وارد می شود.

همچنین در این فرم میتوانید با فعال کردن تیک اجباری بودن ثبت کد / شناسه ملی در تعریف مشتری و تامینکننده از بروز مشکلات در زمان تهیه فایل خرید و فروش فصلی جلوگیری کنید.

| х <b>д</b> _                                                    |                               |                                                           | 🐓 تنظیمات نرم افزار |
|-----------------------------------------------------------------|-------------------------------|-----------------------------------------------------------|---------------------|
| 🔀 تنظیمات بیام 🔀 حقوق و دستمزد 🔀 خرده فروشی 📉 دریافت و پرداخت 🔀 | عمومی 🔀 تامین کنندگان و انبار | رې 🏹 دارايۍ ثابت 🔀 فايل خريد و فروش فصلۍ 🔀 🚾 🔀            | حسابداري 🔀 پيمانكا  |
|                                                                 |                               | سفارش توليد محصول 🔀                                       | مشتریان و فروش 🔀    |
|                                                                 |                               |                                                           |                     |
|                                                                 | شناسە ملى:                    | شركت سييدار سيستم آسيا                                    | نام شـرکت:          |
|                                                                 | تلفن:                         | شرکت سپیدار سیستم آسیا                                    | نام شـرکت (۲):      |
|                                                                 | نمابر؛                        |                                                           | نشانی:              |
|                                                                 | وب سايت:                      |                                                           | نشانی (۲):          |
|                                                                 | پست الكترونيك:                |                                                           | کد پستى:            |
|                                                                 | شـماره پیام کوتاه:            | وبال                                                      | ارز پایه:           |
|                                                                 | شماره تلفن همراه:             | بابه ، براي اعمال تغييرات بابد از سيستم خارج شده و دوباره | در صورت تغییر ارز   |

🕞 راهنما 🕨 📊 ذخیرہ

۵- در تب حسابداری طول گروه حسابها، کل و معین قابل تعریف است. توجه داشته باشید که جمع آنها باید حداکثر ۱۰ رقم باشد.

همان گونه که در قسمت صدور سند حسابداری خواهیم دید، شمارهٔ عطف، شمارهٔ ثابت سند حسابداری است که میتواند برای پیگیری و بایگانی اسناد مورد استفاده قرار گیرد. در قسمت تنظیمات حسابداری، میتوانید نمایش یا عدم نمایش شمارهٔ عطف در چاپ سند حسابداری را تعیین کنید. همچنین میتوانید با فعال کردن تیک مرتبسازی شماره عطف در زمان شماره گذاری مجدد اسناد این شماره را هم مرتب کنید.

همان گونه که در قسمت صدور سند اختتامیه و تسعیر ارز خواهیم دید، در برخی موارد نیاز به جداسازی و طبقهبندی برخی رویدادها و صدور سند جداگانه برای آنها را داریم. بهعنوان مثال به ازای هر شعبه، اسناد اختتامیه را جداگانه صادر می کنیم. در این حالت میتوانیم به تفکیک هر شعبه شمارهٔ پیگیری جداگانه ثبت و سند صادر کنیم.

برای استفاده از گزارش تجزیه سنی بدهکاران در قسمت "گزارشها و نمودارهای مدیریتی" میتوانید طول دوره این گزارش را در این تب مشخص کنید.

| × a     | -                 |               |                       |                   |                      |           |          |                      |                         | رم افزار    | 🐓 تنظیمات i   |
|---------|-------------------|---------------|-----------------------|-------------------|----------------------|-----------|----------|----------------------|-------------------------|-------------|---------------|
|         | دریافت و پرداخت 🔀 | خردہ فروشنی 📐 | حقوق و دستمزد 🔀       | تنظيمات پيام 🔀    | بن کنندگان و انبار 🔏 | عمومی 🔀 🖬 | 🔬 شرکت 📐 | ایل خرید و فروش فصلی | 🖄 دارایی ثابت 🔏 ف       | 🖉 پيمانكارې | حسابداري      |
|         |                   |               |                       |                   |                      |           |          |                      | ش توليد محصول 🔀         | وش 🔀 🛛 سفار | مشتریان و فرو |
|         |                   | . حسابداري    | سند                   |                   |                      |           |          | طول کد حساب          | ]                       |             |               |
|         |                   | . شود         | ; قلم ، با شرح سند پر | ت خالبی بودن شیرخ | 🗆 در صور             |           |          |                      | ۲ بدلیل تعریف           |             | گروه:         |
|         |                   |               |                       |                   |                      |           |          | کات تغییر<br>مابها   | حساب، ام<br>۲ طول کد حس |             | کل:           |
|         |                   |               |                       |                   |                      |           |          |                      | ۲ وجود ندارد.           |             | معين:         |
|         |                   |               |                       |                   |                      |           |          |                      | ۶                       | اکثر ۱۰)    | جمع: (حد      |
|         |                   |               |                       |                   |                      |           |          |                      |                         |             |               |
|         |                   |               |                       |                   |                      |           |          |                      |                         |             |               |
|         |                   |               |                       |                   |                      |           |          |                      |                         |             |               |
|         |                   |               |                       |                   |                      |           |          |                      |                         |             |               |
| 📊 ذخيره | 🕤 راهنما 🕶        |               |                       |                   |                      |           |          |                      |                         |             |               |

## تعريف سال مالى

با توجه به فرض دورهٔ مالی، نتایج واقعی عملیات یک واحد تجاری را تنها میتوان در زمان تصفیه (خاتمهٔ فعالیت) تعیین کرد. از طرف دیگر بستانکاران، اعتباردهندگان و اشخاص ذینفع نمیتوانند تا زمان خاتمهٔ فعالیت شرکت، از وضعیت آن بی خبر باشند؛ بنابراین عمر واحد تجاری به دورههای کوچکتری تقسیم میشود که به آن "دورهٔ مالی" میگویند. دورهٔ مالی میتواند سه ماهه، شش ماهه، یکساله یا مقاطع دیگر باشد. پر کاربردترین دورهٔ مالی، سال مالی است. شروع و پایان سال مالی باید به نحوی با شروع و پایان یک دورهٔ عملیات در واحد تجاری منطبق باشد. در بسیاری از مواقع، سال مالی مطابق با سال شمسی (از ابتدای فروردین تا پایان اسفند) است اما شرکتهایی هم وجود دارند که سال مالی آنها در مقاطع دیگری غیر از سال شمسی است.

## تعریف سال مالی در نرمافزار حسابداری سپیدار

۱- از منوی سمت راست وارد "تنظیمات" شوید. ۲- از عملیات "سال مالی جدید" را انتخاب کنید.

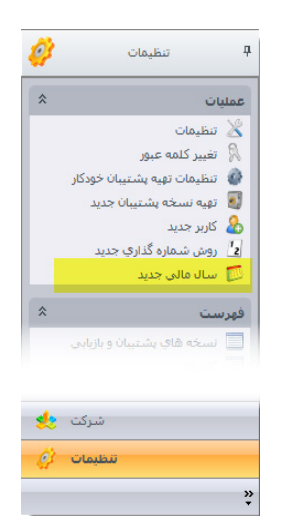

۳- عنوان سال مالی و تاریخ شروع و خاتمهٔ آن را وارد کنید و سپس فرم را ذخیره نمایید.

**نکته**: پس از ذخیره این فرم، سال مالی ایجاد شده از نوار پایین صفحه قابل انتخاب است.

فرایند راهاندازی و استفاده از سیستم حسابداری نرم افزار سپیدار ههکاران سیستم 💴 ۱۹

| × - | سال مالي | 0                |                            |         |
|-----|----------|------------------|----------------------------|---------|
|     |          | سال مالى٩٧       | عنوان: *<br>مردان(۲): *    | صلري    |
| Tx  |          | ٩//٠١/٠١         | عنوان(۱).<br>تاريخ شروع: * |         |
|     |          | ۹۸/۱۲/۲۹<br>فعال | تاریخ خاتمه: *<br>وضعیت:   | يادداشت |

## تعريف حسابها

به منظور ثبت، طبقهبندی، تفکیک و خلاصهسازی رویدادهای مالی، از حسابها در حسابداری استفاده می شود. ساختار حسابها یکی از اجزاء تشکیل دهندهٔ سیستم حسابداری است. سطوح مختلف حسابها، ارتباط آنها با یکدیگر و ویژگیها و ماهیت هر کدام از آنها مجموعاً مفهوم ساختار حساب را تشکیل می دهد.

سطوح حسابها

با توجه به سطوح مختلفی از گزارشگری مالی، حسابها را به سه سطح اصلی تقسیم می کنند: • گروه

اولین سطح از حسابها است که از بسط معادلهٔ اساسی حسابداری شکل گرفته است: دارایی= بدهی+ سرمایه

دارایی جاری+ دارایی غیرجاری = بدهی جاری + بدهی غیرجاری + حقوق صاحبان سهام+ درآمدهای عملیاتی+ درآمدهای غیرعملیاتی - هزینههای عملیاتی- هزینههای غیرعملیاتی+/- سایر درآمدها و هزینهها

بر اساس این بسط، حسابها به ۱۰ گروه اصلی طبقهبندی می شوند. کاربرد این سطح از حسابها در سرفصلهای تشکیل دهندهٔ صورتهای مالی است.

دارایی جاری، دارایی غیرجاری، بدهی جاری، بدهی غیرجاری و حقوق صاحبان سهام، سرفصلهای تشکیل دهندهٔ **ترازنامه** هستند. به این گروه حساب ها، حساب های ترازنامه ای گفته می شود. ماهیت دارایی ها، بدهکار و ماهیت بدهی ها و حقوق صاحبان سهام، بستانکار است. از آنجا که ماندهٔ این حساب ها در پایان دورهٔ مالی به دورهٔ بعد منتقل می شود، به آنها حساب های دائم نیز گفته می شود.

درآمدهای عملیاتی، درآمدهای غیرعملیاتی، هزینههای عملیاتی، هزینههای غیرعملیاتی و سایر درآمدها و هزینهها، سرفصلهای تشکیل دهندهٔ صورت سود و زیان هستند. به این گروه حسابها، حسابهای **سود و** زیانی گفته می شود. همان طور که می دانیم، ماهیت هزینه ها **بدهکار** و ماهیت درآمدها **بستانکار** است. از آنجا که ماندهٔ این حسابها به دورهٔ بعد منتقل نمی شود و به حساب سود (زیان) دوره بسته می شوند، به آنها حسابهای موقت نیز گفته می شود.

علاوه بر گروههای ذکر شده در بالا، گروه حسابهای انتظامی نیز در برخی از شرکتها به کار میرود. حسابهای انتظامی حسابهایی هستند که ماهیت مالی ندارند و به منظور نگهداری آماری برخی اقلام مالی، مانند ضمانتنامهها و ... به کار میروند. این حسابها در هیچکدام از صورتهای مالی افشا نمیشوند و همان طور که گفته شد، ماهیت آنها کنترل نمیگردد.

• کل

هر گروه حساب، از چندین حساب کل تشکیل شده است. کاربرد این سطح از حسابها در اقلام تشکیل دهندهٔ صورتهای مالی است. به عنوان مثال نقد و بانک، حسابها و اسناد دریافتنی و موجودی کالا از حساب کلهای زیرمجموعهٔ گروه داراییهای جاری در ترازنامه هستند. حسابهای کل نیز مانند گروه حسابها، دارای ماهیتهای بدهکار، بستانکار و بدون ماهیت هستند که معمولاً ماهیت آنها مطابق با ماهیت گروه حسابهای مربوط به خود آنهاست؛ البته در مواردی ماهیت گروه و حسابهای کل میتواند مطابق با یکدیگر نباشد. به عنوان مثال، استهلاک انباشته با ماهیت بستانکار تحت سرفصل گروه دارائیهای ثابت با سرفصل بدهکار است. همان طور که گفته شد، کاربرد حسابهای کل در گزارشگیری است و در سند حسابداری شرکت نمی کنند.

• معين

هر حساب کل از چندین حساب معین تشکیل شده است. قسمت با اهمیتی از این سطح از حسابها معمولاً در یادداشتهای توضیحی صورتهای مالی افشا میشود. علاوه بر آن، این سطح از حسابها در صدور سند حسابداری شرکت میکنند. کدینگ حسابها یکی دیگر از اجزاء اصلی حسابها در حسابداری است.

کدینگ اصطلاحاً به اختصاص یک عدد معنادار به هر حساب اطلاق می شود. عدد یا کدی که به هر حساب منتسب می شود امکان طبقه بندی و تجمیع اطلاعات را در سیستم های کامپیوتری با سرعت بالاتری امکان پذیر می سازد. نحوهٔ اختصاص کد به حساب ها می تواند از صنعتی به صنعت دیگر یا حتی از شرکتی به شرکت دیگر متفاوت باشد. مهم ترین عاملی که بر ساختار کدینگ حساب ها در یک شرکت تاثیر می گذارد ویژگی های صنعتی است که یک شرکت در آن فعالیت می کند. بر اساس ماهیت فعالیت شرکت، کدینگ حساب ها به ۴ گروه تقسیم می شوند:

- كدينگ بازرگاني
- كدينگ توليدي
- کدینگ خدماتی
- كدينگ پيمانكاري

تعریف کدینگ حسابها در سیستم حسابداری سپیدار به دو روش امکان پذیر است:

- استفاده از روش پیش فرض
- روش تعریف کدینگ به صورت دستی

نکته: به دلیل تطبیق کدینگهای پیشفرض با صورتهای مالی نمونهٔ سازمان حسابرسی و همچنین با توجه به اینکه با استفاده از کدینگ پیشفرض، ارتباط سایر سیستمها با سیستم حسابداری نیز به صورت خودکار برقرار می گردد، استفاده از امکان کدینگ پیشفرض برای تعریف درختوارهٔ حسابها پیشنهاد می گردد. تعریف کدینگ پیشفرض در نرمافزار حسابداری سپیدار

۱- از منوی سمت راست وارد قسمت "حسابداری" شوید. ۲- از قسمت عملیات "در ختوارهٔ حسابها" را انتخاب نمایید.

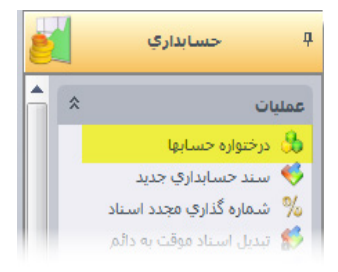

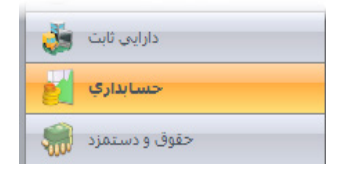

۳- با کلیک بر تصویر سپیدار در بالای صفحه، روی گزینهٔ درج حسابهای پیشفرض می ایستیم. در این حالت ۴ کدینگ پیشفرض نمایش داده می شود که متناسب با نوع فعالیت شرکت، یک گزینه انتخاب و پس از تایید، کدینگ پیشفرض در سیستم تعریف می شود.

| × σ - |         |              |          |          | درختواره حسابها                | - 🖉 🔮 📓                                                |     |
|-------|---------|--------------|----------|----------|--------------------------------|--------------------------------------------------------|-----|
|       |         |              |          |          |                                |                                                        |     |
|       | w       |              |          |          | نوع حساب:                      | Ctri+E                                                 |     |
|       |         |              |          |          | حساب سرشاخه:                   | Ctri+D ak                                              | ×   |
| ~     | کد حساب |              |          | حسابها   | کند : **<br>عنوان حساب: *      | ف كليه حسابها                                          | - 8 |
|       |         |              |          | Accounts | عنوان حساب (2): *              | م حسابهای بیش فرض <b>۲</b> کدینگ بازگانی<br>کاریگ محمد | a 🔊 |
|       |         |              |          | 🔽 فعال   | وضعيته                         | تىنى Ctrl+F4 كدىنى ولىدې<br>بىنى 14+44                 |     |
|       |         | الا مهم لیست | بستانگار | بدهکار   | ماھيت:                         | كدينگ بيمانكارې                                        |     |
|       |         |              |          |          |                                |                                                        |     |
|       |         |              |          |          | عنوان کامل:<br>عنوان کامل (2): | — 🛞   مرتب سازی براساس: 🔁 علوان 🔲 -                    | -00 |

تعریف کدینگ به روش دستی در نرمافزار سپیدار

 نکته: از این قسمت برای تغییر یا ویرایش یک حساب و همچنین ورود دستی کدینگ حسابها (در صورت عدم استفاده از کدینگ پیش فرض) استفاده می شود.
 ۱ - مانند روش قبل وارد فرم در ختوارهٔ حسابها شوید.

۲- در این حالت، چنانچه قبلاً کدینگ حسابها تعریف شده باشد، درختوارهٔ حسابها در این فرم قابل مشاهده است. به منظور تعریف حساب جدید، گزینهٔ جدید را از منوی بالای صفحه انتخاب می کنیم.

| × σ - |                                | درختواره حسابها          | · Ø Ø 🛙 🗎                           |             |
|-------|--------------------------------|--------------------------|-------------------------------------|-------------|
|       |                                |                          |                                     | 4           |
|       | Y                              | نوع حساب:                | Ctri+E                              | 7           |
|       |                                | حساب سرشاخه:             | دند Ctrl+D                          | X           |
| ساب:  | · کدت<br>جسلط                  | کند : *<br>عنوان حساب: * | حذف کلیه حسابها                     | 8           |
|       | Accounts                       | عنوان حساب (2): *        | درج حسابهاې پیش فرض 🔸 یا فروش رفته  | 2           |
|       | الا الم                        | وضعيت:                   | بستن Ctrl+F4 ندهای غیر عملیانی      | $\boxtimes$ |
|       | 🔵 بدهکار 🕥 بستانکار 💿 مهم نیست | ماهيت:                   | Churten Arton                       |             |
|       |                                |                          |                                     |             |
|       |                                | 1 JalS citato            |                                     |             |
|       |                                | عنوان کامل (2):          | 🕀 🛶   مرتب سازی براساس: 🚬 عنوان 💶 🗸 | -0          |

۳- در فرم تعریف حساب، سطح حسابی را که میخواهیم تعریف کنیم در فیلد نوع حساب انتخاب میکنیم. سپس در قسمت حساب سرشاخه، سطح بالایی حسابی را که میخواهیم تعریف کنیم مشخص میکنیم. به عنوان مثال اگر قصد تعریف کردن حساب کل نقد و بانک را داشته باشیم، حساب سر شاخهٔ آن، داراییهای جاری است.

ا نکته: درصورتی که سطح حسابی که میخواهیم تعریف کنیم گروه باشد، نیازی به پر کردن حساب سرشاخه نیست.

| × σ -      | تعریف حساب                                           |                                                  |
|------------|------------------------------------------------------|--------------------------------------------------|
|            |                                                      |                                                  |
|            | کل                                                   | نوع حساب:                                        |
|            | ۱۱ داراییوای جاری                                    | م حساب سرشاخه:<br>(                              |
| کد حساب:۱۱ | ۱۰                                                   | م کد:*<br>علاق ال                                |
|            | موجودې نقد و بانك<br>محمد احاد احمد احمد احمد احمد م | - عنوان حساب: *<br>۱<br>۱                        |
|            | Cash and bank deposit balance                        | בעפט לשטיף (ו).                                  |
|            | ا⊚ هان<br>(©بدهکار (© بستانکار ®مهم نیست             | ی وصعیت:<br>با<br>کا ماهیت:                      |
|            |                                                      |                                                  |
|            | (                                                    |                                                  |
|            | ې خارېل<br>/Current                                  | عنوان کامل: دارابیها:<br>عنوان کامل (۲): assets: |

۴- در فیلد کد حساب، با توجه به طول کد حسابی که می خواهید تعریف کنید و طول کد حساب سرشاخه، کد حساب مورد نظر را وارد می کنید. به عنوان مثال اگر نوع حسابی که قصد تعریف آن را دارید، حساب کل باشد و طول حساب کل را در قسمت تنظیمات ۲ رقم و طول حساب سرشاخه (گروه) ۲ رقم باشد، کافی است دو رقم سمت راست حساب را وارد کنید. به این ترتیب کد حساب کل شما ۴ رقم خواهد بود که دو رقم اول آن نشان دهندهٔ گروه حساب است. درنهایت، ماهیت حساب را مشخص و با کلیک بر دکمهٔ ذخیره (Ctrl+s) اطلاعات را ثبت کنید.

| ×п    | -        | و 🔕 🔹 تعریف حساب                      |                                              |          |
|-------|----------|---------------------------------------|----------------------------------------------|----------|
| = « « | > >>     |                                       |                                              |          |
|       |          | گری ا                                 | نوع حساب:                                    | 2        |
| •     |          |                                       | حساب سرشاخه:                                 | Ē        |
| n     | کد حساب: |                                       | کند: *                                       | لا عات   |
|       |          | داراييهاي جاري                        | عنوان حساب: *                                | Ē        |
|       |          | Current assets                        | عنوان حساب (۲): *                            | داشت     |
|       |          | 🖌 فعال                                | وضعيت:                                       | S.       |
|       |          | 🗕 ترازنامه اې 🖉 سود و زبانې 🔿 انتظامې | ماھيت:                                       | ، تكمياً |
|       |          |                                       |                                              | UVale    |
|       |          |                                       |                                              |          |
|       |          | یای جاری<br>Current a                 | عنوان کامل: داراییا<br>عنوان کامل (۲): ssets |          |
|       |          |                                       |                                              | -        |

- نکته ۱: اگر نوع حسابی که تعریف می کنید گروه حساب باشد، لازم است ماهیت آن را یکی از انواع ترازنامه ای، سود و زیانی یا انتظامی انتخاب کنید.
- نکته ۲: اگر نوع حسابی که تعریف میکنید حساب کل باشد، لازم است مشخص کنید ماهیت آن چیست، بدهکار، بستانکار یا مهم نیست.

الکته ۳: اگر حسابی دارای زیر شاخه فعال باشد، امکان غیر فعال کردن ندارد.

#### ویژگی حسابھا

در تعریف حساب معین، علاوه بر فیلدهایی که در بالا ذکر شد، ویژگیهای زیر نیز برای این سطح از حسابها قابل تعریف است:

## ویژگی کنترل ماهیت طی دوره

حفظ ماهیت برخی حسابها در طول دوره اهمیت فراوانی دارد. به عنوان مثال، حساب موجودی بانک ماهیت بدهکار طی دوره دارد؛ به این معنی که این حساب به ازای هر سند در طول دوره باید ماندهٔ بدهکار داشته باشد. درصورتی که این موضوع رعایت نشود، میتواند اثرات نامطلوبی بر گزارشگری مالی داشته باشد و گاه سبب رد دفاتر نیز میشود؛ بنابراین با استفاده از این ویژگی، ماندهٔ حسابهای دارای کنترل ماهیت، طی دوره توسط سیستم کنترل می شود و چنانچه در سندی ماندهٔ آنها خلاف ماهیت شده باشد، سیستم در هنگام تبدیل اسناد موقت به دائم، هشدار می دهد.

## ویژگی تفصیل پذیر

در اغلب موارد سه سطح گروه، کل و معین برای ثبت و گزارشگری یک رویداد مالی کافی نیستند. به عنوان مثال رویدادی را تصور کنید که در آن کالا یا خدمتی به صورت نسیه به مشتری عرضه شده است؛ طبیعتا این مبلغ در گروه "داراییهای جاری"، حساب کل "حسابها و اسناد دریافتنی" و معین "حسابهای دریافتنی" ثبت میشود. همان طور که مشاهده میشود، اگرچه با این طبقهبندی، مقاصد گزارشگری مالی در سطح صورتهای مالی تامین شده است که مشاهده میشود، اگرچه با این طبقهبندی، مقاصد گزارشگری مالی در سطح صورتهای مالی کافی نیستند. به عنوان مثال وی دارایی های جاری"، حساب کل "حسابها و اسناد دریافتنی" و معین "حسابهای دریافتنی" ثبت میشود. همان طور که مشاهده میشود، اگرچه با این طبقهبندی، مقاصد گزارشگری مالی در سطح صورتهای مالی تامین شده است ولی اطلاعی از طرف حسابی که این مبلغ باید به حسابش منظور شود، وجود ندارد. به عبارت دیگر، نمی دانیم این مبلغ را از چه شخصی طلب داریم.

برای افشای بیشتر اطلاعات در یادداشتهای همراه، همچنین به منظور تحقق اهداف گزارشگری درون سازمانی (حسابداری مدیریت) نیازمند ارائهٔ توضیحات اضافی بیش از سه سطح اصلی حسابها هستیم. به این سطوح که اطلاعات بیشتری را از یک رویداد ثبت میکنند، تفصیل گفته میشود.

کد حسابهای تفصیلی، از حسابهای اصلی کاملاً مستقل و به صورت جداگانه در سیستم تعریف می گردد؛ درواقع این آیتم مفهوم ویژگی شناور بودن تفصیلی میباشد.

**نکته**: امکان صدور سند در سطح تفصیلی تنها برای معینهایی امکانپذیر است که ویژگی تفصیل پذیر برای آنها انتخاب شده باشد. انواع مختلفی از حسابهای تفصیلی در سیستم وجود دارد که از مهمترین آنها میتوان موارد زیر را نام برد:

- طرف حساب ها (اشخاص حقیقی و اشخاص حقوقی)
  - حسابھای بانکی
    - صندوقھا
  - دستگاههای کارتخوان
    - مراكز هزينه

- قراردادها
  - ساير

کلیه مواردی را که نتوان آنها را در سطوح دیگر تفصیلی طبقهبندی نمود، می توان در قسمت "تفصیلی سایر" ایجاد کرد.

نکته: هنگام تعریف حساب معین جدید در نرمافزار سپیدار، میتوان ویژگی تفصیلیپذیر به آن داد. بعد از گردشدار شدن حساب معین مربوطه، ویژگی تفصیلیپذیر غیرفعال خواهد شد.

#### ویژگی ارزی

ویژگی ارزی برای معینهایی انتخاب میشود که علاوه بر اطلاعات ریالی، نیاز به ورود اطلاعات ارزی برای آن معینها در سند حسابداری وجود داشته باشد. هنگام صدور سند حسابداری، برای معینهایی که این ویژگی برای آنها انتخاب شده باشد اجازهٔ ورود تعداد ارز، نرخ ارز و نوع ارز را خواهیم داشت.

## ویژگی پیگیری

این ویژگی برای معینهایی انتخاب می شود که علاوه بر اطلاعات ریالی، نیاز به ورود اطلاعات دیگری از جنس شمارهٔ پیگیری و یا تاریخ پیگیری داشته باشند. به عنوان مثال فرض کنید که قصد داشته باشیم در اسناد شرکت، یک فقره چک را از لحظهٔ دریافت تا تبدیل آن به وجه نقد در سیستم حسابداری ردیابی کنیم. برای این منظور علاوه بر مبلغ چک (که در قسمت بدهکار سند حسابداری ثبت می شود) اطلاعات شمارهٔ چک و تاریخ سررسید آن نیز برای ما مهم است زیرا بر اساس این اطلاعات می توانیم چک را جستجو کرده و در مرور اسناد، گردش آن را بر اساس شمارهٔ چک کنترل کنیم. ضمناً بر اساس تاریخ سررسید می توانیم عملیات واگذار به بانک و وصول آن را مدیریت نماییم. با انتخاب ویژگی آن وارد نماید.

## ويژگى تسعيرپذير

این ویژگی برای معینهایی انتخاب می شود که باید در عملیات تسعیر ارز شرکت نمایند. با توجه به استاندارد تسعیر ارز، اقلام پولی باید به قیمت ارز در تاریخ ترازنامه تسعیر شوند؛ بنابراین برای اقلام پولی این ویژگی فعال می شود. (عملیات تسعیر ارز در قسمت زیر سیستم ارزی به صورت کامل توضیح داده شده است).

ارتباط حسابهای معین با سرفصل حسابها

برای اینکه در پایان سال مالی بتوانید گزارشهای صورت مالی (ترازنامه و صورت سود و زیان) را تهیه کنید لازم است حسابهای معین را به سرفصل مربوط به صورتهای مالی اضافه کنید.

- ا نکته: در صورتی که از کدینگ پیش فرض استفاده کنید، حسابهای معین به سرفصلهای مربوط به صورتهای مالی مربوط به صورتهای مالی مرتبط هستند و میتوانید از گزارش، صورتهای مالی را تهیه کنید.
  - برای این منظور مراحل زیر را انجام دهید: ۱- از سیستم حسابداری قسمت عملیات "درختواره حسابها" را انتخاب کنید.

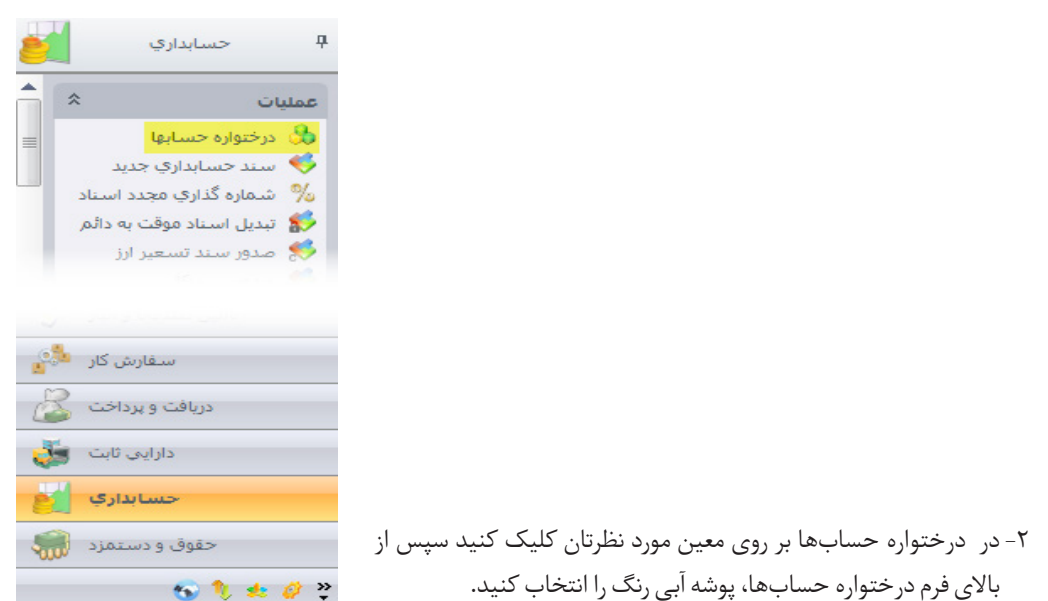

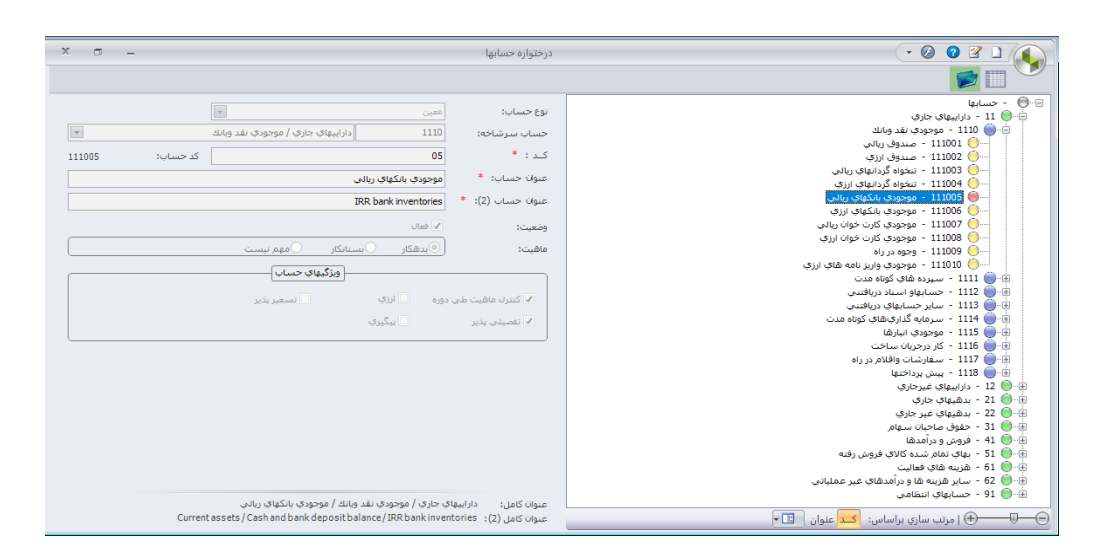

۳- در صفحه ارتباط حساب معین با سرفصل می توانید معین مورد نظرتان را به سرفصل هایی که از قبل تعریف کرده اید معل کند

|                |                    |       |                        |                                             |                                |                               | ىل ئىيد.                                                 | وط       |
|----------------|--------------------|-------|------------------------|---------------------------------------------|--------------------------------|-------------------------------|----------------------------------------------------------|----------|
| x _            | سرفصل هاي ترازنامه | هين و | ارتباط حساب ه          |                                             |                                |                               |                                                          |          |
|                |                    |       | ریالی<br>IRR È         | 111005<br>موجودي بانكهاي<br>ank inventories | کد معین:<br>معین:<br>معین (2): | سؤالات متداول<br>اطلاعات اصلي |                                                          |          |
| طبقه (2)       | طبقه               |       | سرفصل (2)              |                                             | <b>Q</b> سرفصل                 | E                             |                                                          |          |
| Current assets | دارابيهاي جاري     |       | Cash deposit balance 💽 |                                             | 🔸 موجودي نقد                   | 200                           |                                                          |          |
|                |                    |       | *                      | م                                           | اینجا کلیك کنید                | بشرفته در                     | ا 🔏 برای اضافه کردن شرط یا<br>سرفصل                      | <b>Q</b> |
|                |                    |       | سهام                   | حقوق صاحبان ب                               |                                |                               | سود انباشته                                              |          |
| 5              |                    |       | سهام                   | حقوق صاحبان ب                               |                                |                               | مازاد تجدید ارزیابی دارایی ها                            |          |
|                |                    |       |                        |                                             |                                |                               | ه:  داراييهاي جاري (تعداد 6 ركورد)                       | 🗉 طبقه   |
|                |                    |       |                        | داراييهاي جاري                              |                                |                               | حسابها و اسناد دریافتنی تجاری                            |          |
|                |                    |       |                        | داراييهاي جاري                              |                                |                               | سایر حسابها و استاد دریافتنی<br>دا جگنا و هام کنتان در ت |          |
|                |                    |       |                        | داراييهاي جاري                              |                                |                               | سرمایة دراری های دونه مدن                                |          |
|                |                    |       |                        | داراییون جاری                               |                                |                               | مصورهای و پیش پرداختیه<br>موجودی مواد و کالا             |          |
|                |                    | •     |                        | دارایتهای جاری                              |                                |                               | موجودی نقد                                               |          |
|                |                    |       |                        |                                             | • 😻 🗷 •                        | ا • ا 🖨                       |                                                          |          |
|                |                    |       | یا انصراف 🔀 انصراف     |                                             |                                |                               |                                                          |          |

- نکته ۱: با توجه به نوع گروه حسابی که حساب معین مربوطه زیر شاخه آن است در این فرم سرفصلها قابل انتخاب هستند برای مثال موجودی بانک که دارای سرشاخه گروه داراییهای جاری و از نوع ترازنامهای است، فقط سرفصلهای ترازنامهای نمایش داده میشود و برای معین فروش که دارای یک سرشاخه گروه درآمد و از نوع سود و زیانی است، فقط سرفصلهای سود و زیانی نمایش داده میشود و قابل انتخاب است.
- **نکته ۲:** به صورت پیش فرض تمامی سرفصلهای استاندارد در سپیدار تعریف شده است و نیازی به تعریف توسط کاربر وجود ندارد ولی در صورتی که کاربر بخواهد سرفصلی را به سرفصلهای موجود اضافه کند میتواند مراحل قسمت بعدی را انجام بدهد.
- **نکته ۳:** برای مشاهده معینهایی که به سرفصل مرتبط نشدهاند می توانید در فرم درختواره حسابها با استفاده از کلید معین و سرفصلها در بالای فرم لیست تمام معینها و سرفصلهای مرتبط با آنها را مشاهده کنید.

#### فرایند راهاندازی و استفاده از سیستم حسابداری نرمافزار سپیدار همکاران سیستم 💴 ۲۷

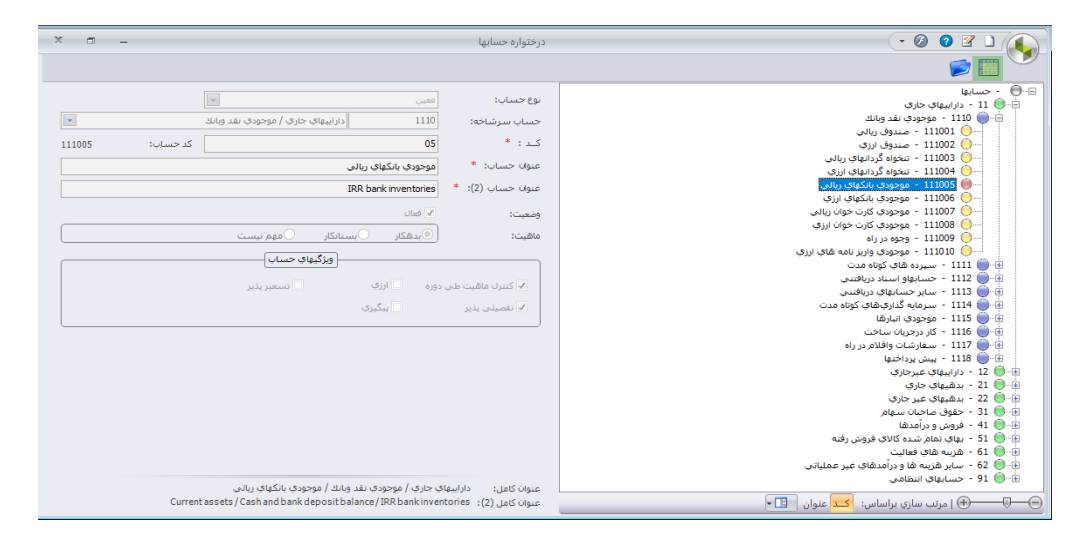

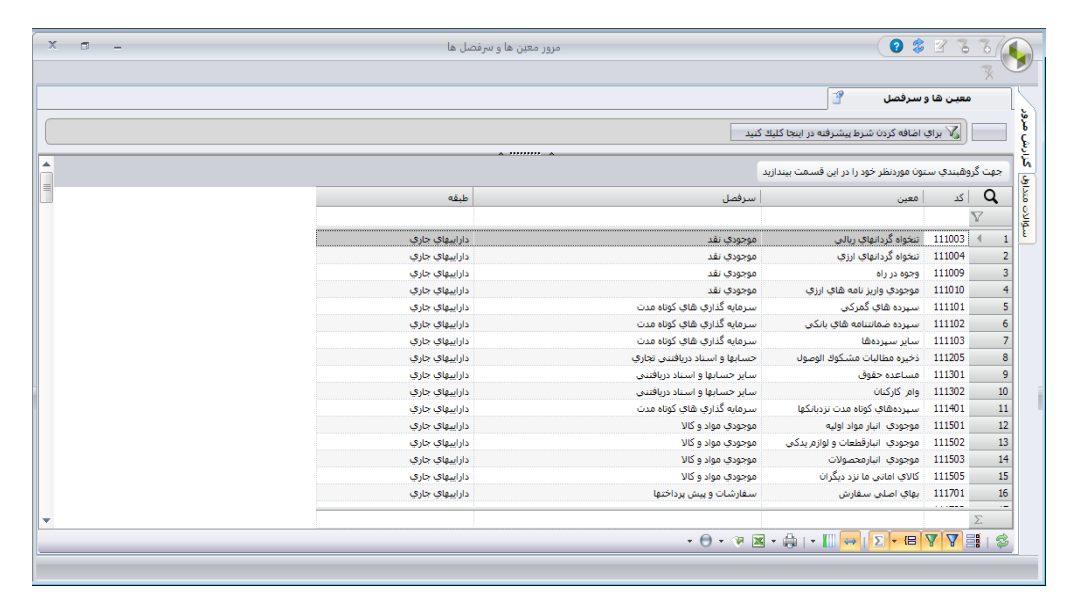

در نهایت فرم را ذخیره کنید.

تعريف سرفصل حسابها همانطور که در مراحل قبل توضیح داده شد، برای تهیه صور تهای مالی لازم است حسابهای معین با توجه به ماهیت و نوع گروه حسابشان به سرفصلهای صورتهای مالی مرتبط شوند. در این قسمت میخواهیم نحوه تعریف سرفصل حسابها را با هم ببينيم. برای تعریف سرفصل حسابهای صورتهای مالی در سییدار لازم است مراحل زیر را انجام دهید:

۱- در سیستم حسابداری از قسمت عملیات،"سرفصل جدید" را انتخاب کنید. 📊 حسانداري عمليات ۲- در این فرم، عنوان سرفصل را وارد کنید. از قسمت عنوان طبقه یکی از عنوان های موجود که عناوین صورت های مالی هستند را انتخاب کنید و یس از مشخص کردن اولویت نمایش این سرفصل در صورتهای مالی،

| درختواره حسابها             | 🂑 🛛      |
|-----------------------------|----------|
| سند حسابداري جديد           | <b>«</b> |
| املاح طرقه بندى جسابها      |          |
| بستن حسابهاي سود و          |          |
| زیانی<br>تفصیلہ ، ساید جدید | ž        |
| سرفصل جديد                  | ê.       |
| مرور حسابها                 | p        |
| گزارش ترازها                | 2        |
| گزارش دفاتر                 | 2        |

| x | لي ال                                                                                                    |                                                                                                    |
|---|----------------------------------------------------------------------------------------------------|----------------------------------------------------------------------------------------------------|
|   | الالیهای غیر حارات<br>دارایهای خبر در ای<br>دعولی ماحکان مهام<br>دعولی ماحکان مهام<br>دعولی در این - ترفیلی خالی<br>مسرو در این - بیر در اعلی امریک عملیانی<br>مسرو در این - بیر در اعلی امریک عملیانی<br>مسرو در این - میراد در اعلی ها و غیریه کای عملیانی<br>مسرو در این - میرادی این - فرونی ، اداری عمومی<br>مسرو در این - میرادی این - فرونی ، اداری عمومی<br>مسرو در این - میراد می | عیوان کاری ( دلیل ا<br>عیوان کاری ( دلیل ا<br>درا کاری ( دلیل ا<br>درای کاری ( دلیل ا<br>درای کاری ( دلی |
|   |                                                                                                    |                                                                                                    |

ا نکته: اولویت نمایش، در واقع اولویت نشان دادن سرفصل در صورتهای مالی است و بر اساس عنوان طبقه در نظر گرفته می شود مثلا اگر اولویت نمایش در طبقه دارایی های جاری ۱ باشد، یعنی در ترازنامه در بخش دارایی های جاری به عنوان اولین سرفصل نمایش داده می شود.

۳- برای مشاهده فهرست سرفصلهای تعریف شده از سیستم حسابداری / فهرست / سرفصلها را انتخاب کنید.

فرایند راهاندازی و استفاده از سیستم حسابداری نرمافزار سپیدار همکاران سیستم 💴 ۲۹

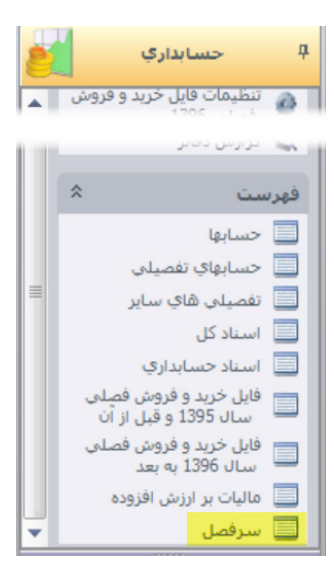

## ۴- در این فرم می توانید تمامی سرفصل های تعریف شده را مشاهده کنید.

| x | 5 -          |                                           | فهرست سرفصل ها              |                                           | 071                                     |       |
|---|--------------|-------------------------------------------|-----------------------------|-------------------------------------------|-----------------------------------------|-------|
|   |              |                                           |                             | اینجا کلیك کنید                           | 🛛 برای اضافه کردن شرط پیشرفته در        |       |
| _ |              |                                           |                             |                                           |                                         | _     |
| Â |              |                                           |                             | ىت بيندازيد                               | گروهبندي ستون موردنظر خود را در اين قسه | جهت گ |
|   | - 00 i uturt | - John John John John John John John John | مقبله                       | (2).                                      | استقصاب                                 | Q     |
| _ | Quinting a   | الالوريك                                  | - Line                      | سرفس (٤)                                  |                                         | V     |
| = |              | 2                                         | حقوق ماجران سرفاه           | l egal reserve                            | اندمخته فأنمني                          | 4 1   |
|   |              | 1                                         | سود و زبانی - بعای تمام شده | Cost of good/service sold                 | ا بهای تمام شده در آمد های عملیاته .    | 2     |
|   |              | 2                                         | سود و زبانی - بعای تمام شده | Cost of good/service sold                 | بواي تمام شده کالا و خدمت فروش رفته     | 3     |
|   |              | 1                                         | بدهی های غیر جاری           | Long-term accounts and notes pavable      | پرداختنی های بلندمدت                    | 4     |
|   |              | 1                                         | بدهی های جاری               | Long-term financial facilities receivable | پرداختنی های تجاری و سایر پرداختنی ها   | 5     |
|   |              | 1                                         | دارانیهای جاری              | Pre-payments                              | یس پرداخت ها                            | e     |
|   |              | 4                                         | بدهي هاي جاري               | Advances                                  | يبش دريافتها                            | 7     |
|   |              | 2                                         | بدهی های غیر جاری           | Financial facilities receivable           | تسهيلات مالى بلند مدت                   | 8     |
|   | V            | 10                                        | بدهي هاي جاري               | Financial facilities receivable           | تسهيلات مالى دريافتى                    | 9     |
|   |              | 5                                         | بدهي هاي غير جاري           | Long-term financial facilities receivable | تسهيلات مالى دريافتني بلندمدت           | 10    |
|   |              | 4                                         | بدهي هاي غير جاري           | Long-term accounts and notes payable      | حسابها و اسناد پرداختنی بلندمدت         | 11    |
|   | <b>V</b>     | 5                                         | بدهي هاي جاري               | Commercial accounts and notes pay         | حسابها و اسناد پرداختنی تجاری           | 12    |
|   |              | 8                                         | داراييهاي جاري              | Notes receivable                          | حسابها و اسناد دریافتنې تجاري           | 13    |
|   |              | 1                                         | دارايبهاي غير جاري          | Tangible fixed assets                     | دارابيهاي ثابت مشهود                    | 14    |
|   |              | 2                                         | داراييهاي غير جاري          | Intangible assets                         | داراييهاي نامشهود                       | 15    |
|   |              | 1                                         | سود و زیانی - فروش خالص     | Intangible assets                         | درآمد های عملیاتی                       | 16    |
|   |              | 3                                         | داراييهاي غير جاري          | Long-term investments                     | دريافتنى ھاي بلند مدت                   | 17    |
|   | ing i        | •                                         |                             |                                           |                                         |       |
| • |              |                                           |                             |                                           |                                         | 2     |

## تعریف حسابهای تفصیل در نرمافزار سپیدار

۱ - از منوی سمت راست وارد قسمت ''شرکت'' شوید.

۲- از قسمت عملیات، "طرف حساب جدید" را انتخاب نمایید.

## تعريف طرفحسابها

به اشخاص حقیقی (افراد) و حقوقی (شرکتها) که به هر نحوی اطلاعاتی از آنها در سیستم ثبت می گردد، طرف حساب گفته می شود.طرف حسابها بر اساس نوع ارتباطی که با شرکت دارند می توانند مشتری، تامین کننده، واسطه یا کارمند باشند. برای تعریف طرف حساب در نرمافزار سپیدار، مراحل زیر را انجام دهید:

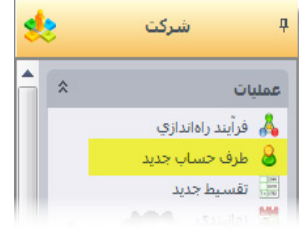

| W.       |           |  |
|----------|-----------|--|
| -        | پيمانكاري |  |
| *        | شرکت      |  |
| <i>;</i> | تنظيمات   |  |

۳- در فرم تعریف طرف حساب نوع شخصیت را حقیقی یا حقوقی تعریف کنید و با توجه به نوع شخصیت طرف حساب، نام و نام خانوادگی را وارد کنید. با توجه به نقش طرف حساب، می توانید برای طرف حساب تعریف شده تیک مشتری، تامین کننده یا واسطه را فعال کنید. همچنین می توانید سایر اطلاعات را برای طرف حساب ثبت کنید.

برای تکمیل فرم به نکات زیر توجه داشته باشید:

- ا نکته ۱: اگر تعیین کد تفصیلی در روش شماره گذاری به صورت اتوماتیک باشد، گزینهٔ "کد تفصیلی" غیرفعال بوده و نمی توانید در آن اطلاعاتی وارد کنید.
- تکته ۲: اگر تعیین کد تفصیلی در روش شماره گذاری به صورت دستی باشد، گزینهٔ "کد تفصیلی" فعال بوده و میتوانید در آن اطلاعاتی وارد کنید. همچنین اگر اطلاعاتی وارد نکنید، سیستم بر اساس روال اتوماتیک، یک تفصیلی به آن شخص حقیقی یا حقوقی اختصاص میدهد.
- النکته ۳: اطلاعات "کد تفصیلی" نمیتواند تکراری بوده و همچنین نمیتواند خارج از محدودهٔ تعیین شده در روش شماره گذاری تعیین شده برای تفصیلی طرف مقابل باشد.
- تکته ۲: درصورتی که گزینهٔ فعال برای طرف حسابی غیرفعال شود، آن طرف حساب دیگر در سیستم قابل انتخاب نخواهد بود ولی سوابقش وجود داشته و در گزارشها نمایش داده خواهد شد.
- نکته ٥: درصورتی که گزینهٔ لیست سیاه برای طرف حسابی فعال شود، در هر جای سیستم که انتخاب شود، هشداری مبنی بر قرار گرفتن این طرف حساب در لیست سیاه نمایش داده شده ولی مانع استفاده از آن طرف حساب نمی شود.

| ې 🐼 - 📃 توریف طرف حساب 💶 🗙 🔪                                                                                                    |                 |
|----------------------------------------------------------------------------------------------------|-----------------|
| لىخص حقيقى 🚽 وغتين: • 🗴 فتال 🗍 ليست سياه                                                                                                    | نوع: *          |
| ساير 💿 ادرس وپ سايت:                                                                                                    | نوع فرعبي:      |
| 🔹 نام (۲): *                                                                                                    | تام: *          |
| 🗄 نام ځاوادگې (۲): *                                                                                                    | نام خانوادگې: * |
| 🔶 عنوان تقصیلی (۲): *                                                                                                    | عنوان تفصيلي: * |
| كد اقتصادي:                                                                                                    | کد تفصیلی: *    |
| شماره ثبت:                                                                                                    | کد ملي:         |
| تاريخ اردواج: 🖈 🗊                                                                                                    | تاريخ تولد:     |
| افرادمرتبط نشانى تلغـن مشخصات كارمند                                                                                                    | حزئيات          |
|                                                                                                    | 🗖 تامین کنندہ   |
| نرځ تخفيف:                                                                                                    | گروه بندي:      |
| استانگار 🗸 🛄 گروه بندي:                                                                                                    | مانده اول دوره: |
| المعادية المعادية معادية معادية معادية معادية معادية معادية معادية معادية معادية معادية معادية معادية معادية معماديمة معماديمة معماديمة معماديمة معماديمة معماديمة معماديمة ما |                 |
| دسته بندي وزارت دارايي: عادي                                                                                                    |                 |
| كترل اعتبار مشتري سقف اعتبار:                                                                                                    | 🗌 واسطه         |
| 🗌 هشدار در صورت بیشتر شدن مانده از اعتبار                                                                                                    | نرخ پورسانت:    |
| یدهکار 💌 🔜 🖓 جلوگیری از عملیات در صورت بیشتر شدن مانده از اعتبار                                                                                                    | مانده اول دوره: |

#### تعريف مراكز هزينه

هر بنگاه، متناسب با نوع فعالیتش از مراکز فعالیت متعددی تشکیل شده است. مرکز هزینه به عنوان محلی برای ثبت، انباشت و نگهداری هزینههای مراکز فعالیت یک شرکت استفاده می شود. ثبت هزینههای مختلف یک شرکت به طور مجزا و با تفکیک اصولی در محاسبهٔ قیمت تمام شدهٔ کالا و خدمات تولید شده بسیار مهم است. با توجه به نوع فعالیتهای مشابهی که در یک شرکت انجام می شود، مراکز هزینه به سه دستهٔ اصلی تقسیم بندی شده است:

۱ - مراکز تولیدی: محلهایی از فعالیت هستند که به تولید کالا و ارائهٔ خدمت به صورت مستقیم اشتغال دارند.
۲ - مراکز اداری: مراکز تشکیلاتی یک بنگاه هستند که نقش ستادی و مدیریتی را در شرکت برعهده دارند.
۳ - مراکز خدماتی: مراکز خدماترسان و پشتیبان هستند که وظیفهٔ اصلی آنها ارائهٔ خدمت به دو واحد فوق است.
۳ - مراکز خدماتی: مراکز خدماترسان و پشتیبان هستند که وظیفهٔ اصلی آنها ارائهٔ خدمت به دو واحد فوق است.
در یک دورهٔ گزارشگری مالی، هزینههای ثبت شده در مراکز خدماتی بر اساس مبانی منطقی بر مراکز تولیدی و اداری سرشکن می شود و سپس هزینههای مراکز تولیدی که شامل هزینههای مستقیم این مراکز بعلاوهٔ هزینههای اداری سرشکن می شود و سپس هزینههای مراکز تولیدی که شامل هزینههای مستقیم این مراکز بعلاوهٔ هزینههای اداری سرهکن می شود و سپس هزینههای مراکز تولیدی که شامل هزینههای مستقیم این مراکز بعلاوهٔ هزینههای اداری سرهکن می شود و سپس هزینههای مراکز تولیدی که شامل هزینههای مستقیم این مراکز بعلاوهٔ هزینههای اداری سرهکن می شود و سپس هزینههای مراکز تولیدی که شامل هزینههای مستقیم این مراکز بعلاوهٔ هزینههای می مستقیم این مراکز بعلاوهٔ هزینههای مستقیم این مراکز بعلاوهٔ هزینههای مستقیم این مراکز الاره هزینههای مراکز تولیدی که شامل هستنه می مراکز اداری که شامل هزینههای مراکز اداری که شامل هزینههای مراکز اداری که شامل هزینههای مراکز اداری که شامل هزینههای مراکز اداری که شامل هزینههای در صورتهای مالی گزارش می شوند.

برای تعریف مراکز هزینه در نرمافزار سپیدار، مراحل زیر را انجام دهید: ۱- از منوی سمت راست وارد قسمت "شرکت" شوید. ۲- از قسمت عملیات، "مرکز هزینهٔ جدید" را انتخاب نمایید.

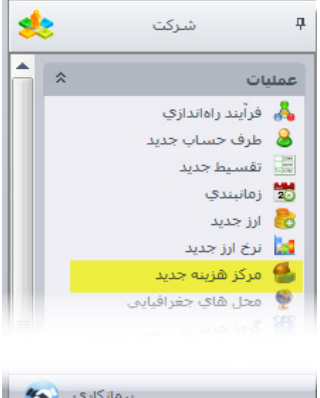

| پيمانكاري 🕎 |        |
|-------------|--------|
| شرکت 🔩      |        |
| تنظيمات 🗳   |        |
|             | »<br>• |

۳- در فرم تعریف مرکز هزینه، پس از وارد کردن اطلاعات عنوان، کد تفصیلی (درصورتیکه دستی باشد) و نوع مرکز، اطلاعات را ذخیره و ثبت کنید.

| X 🗉 – | تعريف مركز هزينه | Ø 6    |                                     |
|-------|------------------|--------|-------------------------------------|
| •     |                  |        | ی میوان * :<br>• : (۲) میوان (۲) *  |
|       |                  | توليد  | کد تفصیلی : *<br>۲ نوع مرکز: *<br>۲ |
|       |                  | 🔽 فعال | یاد<br>تکمیلی ک<br>تکمیلی ک         |
|       |                  |        | ज्याक विषय                          |

همچنین میتوان وضعیت مرکز هزینه مورد نظر را فعال یا غیرفعال تعیین نمود. در صورتی که مرکز هزینه فعال باشد، در هنگام ثبت فرمها قابل انتخاب است اما در صورت فعال نبودن، فقط در فهرست مرکز هزینهها خواهد بود و گردش این حساب در گذشته قابل گزارش گیری است.

## تعريف تفصيلى ساير

همان طور که گفته شد در صورتی که تفصیلی در هیچ یک از دستهبندیهای ذکر شده قرار نگیرد، میتوانید آن را به عنوان تفصیلی سایر تعریف کنید. برای مثال میتوان تسهیلات دریافتی از بانکها را به عنوان یک حساب تفصیلی از نوع سایر تعریف کرد. برای تعریف تفصیلی سایر در نرمافزار سپیدار، مراحل زیر را انجام دهید:

> ۱ - از منوی سمت راست وارد قسمت "حسابداری" شوید. ۲- از قسمت عملیات، "تفصیلی سایر جدید" را انتخاب نمایید.

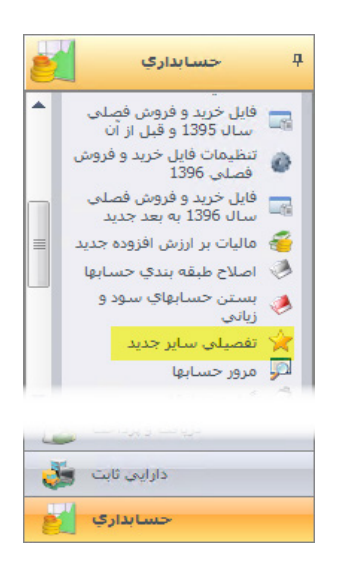

۳- در فرم تعریف تفصیلی سایر، پس از وارد کردن اطلاعات عنوان و کد تفصیلی (درصورتی که دستی باشد)، اطلاعات را ذخیره و ثبت کنید. فرایند راهاندازی و استفاده از سیستم حسابداری نرمافزار سپیدار همکاران سیستم 💴 ۳۳

| 🛛تعريف تف 🖃 X                                                                                                    |                                                                                                    |
|----------------------------------------------------------------------------------------------------|----------------------------------------------------------------------------------------------------|
| المحالي المحالي محالي محاليم محالي محالي محالي محاليم محالي محاليمم محاليمم محاليمم محاليمم محاليمم محاليمم محاليمم محاليمم محاليمم محاليمم محاليمم محاليمم محاليمم محاليمم محاليمم محاليمم محاليممم محاليممم محاليممم محاليمم محاليممم محاليممم محاليممم محاليم | عنوان تفصیلی: *<br>عنوان تفصیلی : *<br>عنوان تفصیلی (2): *<br>کد تفصیلی : *<br>بادناند<br>بادناند<br>بادناند |
|                                                                                                    |                                                                                                    |

همچنین میتوان وضعیت تفصیلی سایر مورد نظر را فعال یا غیرفعال تعیین نمود. در صورتی که تفصیلی سایر فعال باشد، در هنگام ثبت فرمها قابل انتخاب است اما در صورت فعال نبودن، فقط در فهرست تفصیلیهای سایر خواهد بود و گردش این حساب در گذشته قابل گزارش گیری است.

## سند افتتاحيةً اولين سال مالي

در اولین سال مالی که نرمافزار سپیدار را تهیه می کنید لازم است بر اساس مانده حسابها تا قبل از خرید نرمافزار، سند افتتاحیه اولین سال مالی را با یک سند حسابداری دستی ثبت کنید. توجه داشته باشید در صورتی که سایر نرمافزارهای سپیدار از جمله انبار، فروش، دارایی ثابت و ... را داشته باشید بر اساس مانده اول دوره موجودی کالا، طرف حسابهای از نوع مشتری، تامینکننده، واسط و بهای تمام شده داراییهای ثابت و استهلاک انباشته و... میتوانید از عملیات اول دوره در قسمت شرکت سند افتتاحیه اولین سال مالی را ثبت کنید.

#### سند حسابداری

در حسابداری دستی، سند حسابداری برگهای است که در آن حداقل یک رویداد مالی شامل یک تاریخ رویداد، طرف بدهکار، طرف بستانکار و مبلغ متناسب با آن درج می شود. این مدرک پس از تایید توسط مدیر مالی، در دفاتر کل، روزنامه و معین ثبت می گردد. با گسترش استفاده از نرمافزارهای مالی سند حسابداری به عنوان بخش مهمی از سیستم حسابداری مورد توجه قرار گرفت. در ادامه، اجزاء مهم سند حسابداری در نرمافزارهای مالی را توضیح می دهیم.

## اجزاء مهم سند حسابداری در نرمافزارهای مالی

## تاريخ سند

تاریخ سند، تاریخی است که رویداد اتفاق افتاده است. بر اساس آییننامهٔ تنظیم دفاتر قانونی، سند رویدادهای هر روز باید در همان روز ثبت شود؛ البته بر اساس همین آییننامه تاخیر در ثبت عملیات درصورتی که به منظور سوءاستفاده نباشد تا ۱۵ روز مجاز است.

## شـمارهٔ سند

بر اساس آییننامهٔ تنظیم دفاتر قانونی، اسناد حسابداری باید بر مبنای تاریخ صدور سند شماره گذاری و به ترتیب در

دفتر روزنامه ثبت و به دفتر کل منتقل شوند. شمارهٔ سند ملاک ترتیب ورود اسناد در دفتر روزنامه است. این شماره به ازای هر سند ثابت نیست و در صورت حذف اسناد و یا عدم رعایت توالی تاریخی، در هنگام ثبت میتواند تغییر کند. این شماره به صورت دستی یا خودکار به سند اختصاص مییابد.

## شهارهٔ عطف

یک شمارهٔ یکتا و ثابت است که در سیستمهای حسابداری به هر سند به ترتیب ورود اسناد اختصاص مییابد. شمارهٔ عطف هیچگاه تغییر نمیکند و در صورت حذف سند، شمارهٔ عطف آن نیز از سیستم حذف میشود و قابل اختصاص به سند دیگری نمی باشد. کاربرد شمارهٔ عطف برای کنترل ترتیب ورود اسناد و حذف اسناد از سیستم می باشد. این شماره توسط سیستم به سند اختصاص مییابد و قابل تغییر نیست، مگر اینکه در قسمت تنظیمات نرمافزار، در تب حسابداری تیک "**مرتب سازی شماره عطف در شماره گذاری مجدد اسناد**" فعال شده باشد.

## شىمارة فرعى

یک شمارهٔ تکرارپذیر است که توسط کاربر در نرمافزار وارد میشود. کاربرد اصلی شمارهٔ فرعی، امکان گروهبندی اسناد است. به عنوان مثال اگر اسناد حسابداری در سیستم توسط دو شعبه وارد شود، یکی از راههای تفکیک اسناد صادر شده در این دو شعبه، استفاده از کد شعبه در شمارهٔ فرعی است.

#### شىمارەً روزانە

این شماره توسط سیستم به ترتیب ثبت اسناد در هر روز به آنها اختصاص مییابد و توسط سیستم برای شماره گذاری اسناد استفاده می شود.

## ثبت سند حسابداری در نرمافزار حسابداری سپیدار

۱ – از منوی سمت راست وارد قسمت "حسابداری" شوید. ۲– از قسمت عملیات، "سند حسابداری جدید" را انتخاب نمایید.

| 2 |   | حسابداري                  | <b></b> д  |
|---|---|---------------------------|------------|
|   | * | پات                       | عمل        |
|   |   | درختواره حسابها           | 8          |
|   |   | سند حسابداري جديد         | 🤣 🛛        |
|   |   | شماره گذاري مجدد اسناد    | %          |
|   |   | متبديل استاد موقت به دائم | <b>4</b> 3 |

| 8 | دریافت و پرداخت |
|---|-----------------|
| 2 | حسابداري        |
| - | حقوق و دستمزد   |

#### ۳- سپس اطلاعات مربوط به تاریخ، شمارهٔ فرعی و توضیحات سند حسابداری را در بالای فرم تکمیل کنید.

| × 🗉 –          |                   | سندحسابداري                                         |              | Ø 7 • | ۵ 🗅 📾    |                |   |
|----------------|-------------------|-----------------------------------------------------|--------------|-------|----------|----------------|---|
| 🗖 «< 🔺 > >>    |                   |                                                     |              |       |          | (              |   |
| 1              | شـماره روزانه:    | ساير سيستم ها                                       | نوع سند:     |       | ١٧       | شامره سند: *   | 2 |
| مشتریان و فروش | سیستم صادر کننده: | موقت                                                | وضعيت:       | TX    | ٩٧/٠٧/٠٧ | تاريخ: *       | 6 |
|                |                   | بابت فاکتور شـماره ۱۳ تاریخ ۹۷/۰۷/۰۷ نوع فروش جزیمی | توضيحات:     |       |          | شاماره فرعاني: | È |
|                |                   | For Invoice Number 13 Date 97/07/07 Sale Type جزيعى | توضيحات (٢): |       | ١٧       | شاماره عطف: *  |   |

۴- در پایین فرم صدور سند حسابداری بر روی کلید (Ctrl+ Ins) کلیک کنید. همان گونه که ملاحظه می کنید، یک ردیف در سند شما ایجاد می شود. در این ردیف شما میتوانید معین مورد نظر را با کلیک در ستون معین، انتخاب کنید و درصورتی که در قسمت تعریف حساب معین ویژگی تفصیل پذیر برای این معین فعال شده باشد، تفصیلی موردنظر را با کلیک در ستون تفصیل انتخاب نمایید و شرح مناسب با رویداد را بنویسید، سپس مبلغ ریالی بده کار یا بستانکار رویداد را وارد نمایید.

**نکته**: چنانچه در تنظیمات حسابداری گزینهٔ "**در صورت خالی بودن شرح قلم، با شرح سند پر شود**" فعال شده باشد، شرح هر ردیف سند با شرح سند که در آن وارد میکنیم به صورت پیشفرض پر میشود.

| x o .          | -                        |                |              |         | د حسابدا ري | سند             |                    |                      | • Ø                         | o - 🏟 🖒     |               |            |
|----------------|--------------------------|----------------|--------------|---------|-------------|-----------------|--------------------|----------------------|-----------------------------|-------------|---------------|------------|
| <b>= « « »</b> | > >>                     |                |              |         |             |                 |                    |                      |                             |             |               | 0          |
|                | n                        | شاماره روزانه: |              |         |             |                 | L.                 | ساير سيستم لا        | نوع سند:                    |             | بند: * ١٢     | شاماره ال  |
| بان و فروش     | ىدە: <mark>مشتر</mark> ي | سیستم صادر گن  |              |         |             |                 |                    | موقت                 | وضعيت:                      | ۹۷/۰۳       | /11           | تاريخ: •   |
|                |                          |                |              |         | ېې          | ۹ نوع فروش جزر  | ، ۱۲ تاریخ ۲۴/۲۰/۷ | بابت فاكتور شماره    | توضيحات:                    |             | إعلى:         | شاماره فر  |
|                |                          |                |              |         | جزیبی       | For Invoice Nur | mber 12 Date 97/   | 03/24 Sale Type      | توضيحات (٢):                |             | طف: * ١٢      | شماره ع    |
| شرح (۲)        | ارز (۲)                  | تارىخ يىگىرى   | شماره پیگیری | نرخ ارز | ارز         | مبلغ ارز        | بستانکار           | بدهكار               | شرح                         | کد تفصیلی   | کد معین       | 🔺 ., Q     |
| or Invoice Num |                          |                |              |         |             |                 | •                  | 4.1,.41,01.          | <br>بابت فاکتور شماره ۱۲ تا | 1++17       | 1118+1        | ۱.∢        |
| or Invoice Num |                          |                |              |         |             | •               | ۳۶۷,۹۲۸,۰۰۰        | •                    | بابت فاکتور شماره ۱۲        |             | *111          | ۲          |
| or Invoice Num |                          |                |              |         |             | •               | ۲۳,۰۷۵,۶۸۰         | •                    | بابت فاکتور شـماره ۱۲ …     |             | זוווז         | ٣          |
| or Invoice Num |                          |                |              |         |             | •               | ۱۱,۰۳۷,۸۴۰         | •                    | بابت فاکتور شـماره ۱۲ …     |             | 711117        | ۴          |
|                |                          |                |              |         |             |                 | ۴۰۱,۰۴۱,۵۲۰        | ۲۰۱,۰۴۱,۵۲۰          |                             |             |               | Υ Σ        |
| •              |                          |                |              |         |             |                 |                    |                      | •                           | ۲ از 4 ⊀ ا∢ | 4 14          | : شاماره   |
| _              |                          |                |              |         |             |                 |                    |                      |                             | 2           | V 🔺           | $\times$ + |
|                | اختلاف: •                |                |              |         |             |                 | ن محمدرضا          | فصيلى <b>: فروتر</b> | J                           | افتناب      | حسابهاي دريا  | معين:      |
|                |                          |                |              |         |             |                 | ن محمدرضا          | فصيلۍ(۲): فروت       | J                           | Note        | es receivable | معین(۲):   |
|                |                          |                |              |         |             |                 |                    |                      |                             |             |               |            |

۵- در صورتی که رویداد شما یک معاملهٔ ارزی باشد یعنی برای معین انتخاب شده و ویژگی ارزی فعال شده باشد، میتوانید پس از انتخاب معین ارزی و تفصیل آن در صورت فعال بودن ویژگی ارزی برای معین، نوع ارز، مبلغ و تعداد آن را وارد کنید. برای این منظور در فیلد مبلغ ارز، روی آیکون محاسبه کلیک کرده تا فرم تبدیل و محاسبهٔ ارز باز شود. در این فرم ابتدا نوع ارز را انتخاب و سپس تعداد و نرخ ارز را وارد کنید تا معادل ریالی آن محاسبه و در قسمت بدهکار یا بستانکار سند درج شود.

انکته: نیازی به وارد نمودن هر سه فیلد نیست. با وارد کردن دو فیلد از این سه فیلد (مبلغ ارز، نرخ ارز و مبلغ به ارز پایه) امکان محاسبهٔ 📷 فیلد سوم توسط سیستم وجود دارد.

|                  | 🐓 تبدیل و محاسبه ارز |
|------------------|----------------------|
| دلار 💌           | * (j)                |
| ۵۰-              | مبلغ ارز: *          |
| ١١٥              | نرځ: *               |
| FT.TO            | مبلغ به ارز پایه: *  |
|                  |                      |
|                  |                      |
|                  |                      |
| 🛩 تایید 🔣 انصراف |                      |

۶- همچنین اگر معین انتخاب شده دارای ویژگی پیگیری باشد، میتوانید تاریخ و شمارهٔ پیگیری را برای آنها وارد کنید. پس از ورود اطلاعات ردیف اول سند، با استفاده از کلید ، میتوانید ردیفهای جدید ایجاد و تکمیل کنید. پس از تکمیل ثبت رویداد، چنانچه مبالغ وارد شده تراز باشد (اختلاف بدهکار و بستانکار صفر باشد)، میتوانید سند خود را ثبت نمایید. در این حالت سند در وضعیت موقت ثبت شده است.

**نکته:** تا زمانی که اسناد در وضعیت موقت هستند، می توان آنها را حذف یا ویرایش کرد.

| X 🖻 🗕                                     | سند حسابدا ري               |                                | - 0                                          | 0 - 🖨 🔓 🛃     |                |
|-------------------------------------------|-----------------------------|--------------------------------|----------------------------------------------|---------------|----------------|
| □ <<  <  > >>>                            |                             |                                |                                              |               | le le          |
| شـماره روزانه: ۱                          |                             | سيستم ها                       | نوع سند: <b>سایر</b>                         | 17            | شاماره سند: *  |
| سیستم صادر کننده: مشتریان و فروش          |                             |                                | وضعيت: <b>موقت</b>                           | 7 × 9V/•T/T#  | تاريخ: *       |
|                                           | <sup>،</sup> نوع فروش جزيبي | اکتور شـماره ۱۲ تاریخ ۹۷/۰۳/۲۴ | توضيحات؛ ب <b>ابت ف</b>                      |               | شاماره فرعان:  |
|                                           | For Invoice Nu جزيدي        | mber 12 Date 97/03/24 Sale     | توضيحات (٢): Type                            | 11            | شاماره عطف: *  |
| شمادہ ہیگیدی تاریخ ہیگیری ارز (۲) شرح (۲) | مبلغادة ادتانكرادة          | ار بستانکار                    | رح الدها                                     | . كدتفصيلو، ش | C ر. 🔺 کد معین |
| or Invoice Num                            |                             | • • •••••••                    | ی<br>ت فاکتور شماره ۱۲ تا ۵۲۰ <mark>.</mark> | باب ۱۰۰۱۲     | 1117-1 1       |
| or Invoice Num                            | •                           | ۳۶۷,۹۲۸,۰۰۰                    | ت فاکتور شماره ۱۲                            | , li          | ۲۱۱۰۰۱ ۲       |
| or Invoice Num                            | •                           | ۲۲,۰۷۵,۶۸۰                     | ت فاکتور شماره ۱۲                            | , li          | ד זווווז       |
| or Invoice Num                            | •                           | 11, •TV, AT•                   | ت فاکتور شهاره ۱۲                            | Ju            | 51111F F       |

#### کارتابل صدور سند حسابداری

همانطور که قبلا توضیح داده شد ارتباط بین سیستم حسابداری با سایر سیستمهای سپیدار، یک ارتباط یک طرفه است یعنی شما هر عملیاتی که انجام بدهید و آن عملیات سند حسابداری داشته باشد، سند آن عملیات به صورت خودکار یا با استفاده از کلید صدور سند حسابداری به سیستم حسابداری منتقل می شود، و قبل از عملیات پایان سال لازم است یک بار تمامی عملیاتها کنترل شود که سند حسابداری داشته باشد. برای این منظور فرم کارتابل صدور سند حسابداری در سیستم حسابداری قرارداده شده است که با اعمال دسترسی، کاربران بتوانند تمامی عملیاتهایی که سند حسابداری ندارند را به صورت یکجا مشاهده و برای آن سند حسابداری صادر کنند.

> برای مشاهده و استفاده از این فرم مراحل زیر را انجام دهید: ۱- در سیستم حسابداری از قسمت عملیات، کارتابل صدور سند حسابداری را انتخاب کنید

| 8 | ۹ حسابداري                     |
|---|--------------------------------|
|   | عمليات *                       |
|   | 🚷 درختواره حسابها              |
|   | سند حسابداري جديد              |
|   | % شـماره گذاري مجدد اسـناد     |
|   | 影 🕺 تبدیل اسـناد موقت به دائم  |
|   | 🍀 صدور سند تسعیر ارز           |
|   | 🥵 صدور سند کل                  |
|   | کارتابل صدور سند 💕<br>حسابداري |
|   | 羔 🛛 صدور سند اختتامیه و        |

|      |                   | ستن حس<br>بازم ، | . 🤌 |
|------|-------------------|------------------|-----|
| -    |                   |                  | . 🗻 |
|      | ستریان و فروش     | âlo              |     |
| 30   | خرده فروشني       |                  |     |
|      | ںگيري و پخش       | سفارش            |     |
| - 50 | ، کنندگان و انبار | تامين            |     |
| 2ª 6 | 3 🐲 🛃 🍩           | <del>6</del> 1   | *   |

۲- در این فرم با توجه به اینکه در قفل سپیدار شما چه سیستمهایی فعال است، فرمهای مربوط به همان سیستمها نمایش داده میشود و در محدوده تاریخی که انتخاب میکنید، با انتخاب هر تب میتوانید تمامی عملیاتهای مربوط به آن فرم که سند حسابداری ندارند را مشاهده و از همینجا برای آنها سند حسابداری صادر کنید.

| x s          | -               |                |                  |                     |                   | سابداري       | دور سند ح | کارتابل ص         |          |                                               |                                                 | •                                 | 0                                                  |
|--------------|-----------------|----------------|------------------|---------------------|-------------------|---------------|-----------|-------------------|----------|-----------------------------------------------|-------------------------------------------------|-----------------------------------|----------------------------------------------------|
|              |                 |                |                  |                     |                   | <b>7</b> ×    |           | 140               | 0/12/29  | نا تاريخ :                                    | Tx                                              | 1400/01/                          | از تاريخ : 01                                      |
|              | نى استرداد چك   | وصول چك پرداخت | ي اعلاميه يرداخت | ، بانکې چك دريافتنا | يد دريافت* عمليات | خروج انبار رس | ر*  برکشت | . انبار خروج انبا | گشت رسید | کار بستانکار <mark>(سید انبار*</mark> پر<br>آ | ببه پورسانت اعلامیه بده<br>رت وضعیت* مورت هزینه | ور برگشتی محاس<br>و فمانت نامه مو | فاکنور فروش <mark>فاکد</mark><br>فاکنور خرید خدمات |
|              |                 |                |                  |                     |                   |               |           |                   |          | ، کنید                                        | رط پیشرفته در اینجا کلیك                        | راي اضافه کردن ش                  |                                                    |
|              |                 |                |                  |                     |                   |               |           |                   |          | د                                             | د را در این قسمت بیندازی                        | ستون موردنظر خو                   | جهت گروهبندي                                       |
| کد انبار مبد | تحويل دهنده (2) | تحويل دهنده    | کد تحویل دهنده   | عنوان انبار (2)     | کد حساب معین      | عنوان انبار   | کد انبار  | تاريخ             | شماره    | تفصيل مركز هزينه سفارش                        | مركز هزينه سفارش                                | صادر کننده (2)                    | 🔍 صادر کننده                                       |
|              |                 |                |                  |                     |                   |               |           |                   |          |                                               |                                                 |                                   | Y                                                  |
|              |                 |                |                  | انبار               |                   | انبار         | 1         | 1400/01/01        | 1        |                                               |                                                 | Supervisor                        | ∢ سريرست                                           |
|              |                 |                |                  |                     |                   |               |           |                   |          |                                               |                                                 |                                   |                                                    |
| 4            |                 |                |                  |                     |                   |               |           |                   |          | •                                             | • 🖨   • 📗 🖂                                     | <u>Σ</u>                          | ▶<br>▼≣ \$                                         |

- **نکته:** تبهایی که دارای ستاره \* هستند یعنی دارای عملیاتی بدون سند حسابداری میباشند و بقیه تبها عملیات بدون سند حسابداری ندارند.
- ۳- برای صدور سند حسابداری عملیات مورد نظرتان هم میتوانید به صورت تک تک، هم به صورت گروهی با استفاده از کلید انتخابگر چندگانه و کلید صدور سند حسابداری بالای فرم، اقدام به صدور سند حسابداری کنید.

| × 🗉 –             |                                                                                                    |                   |                 |         |                | داري                | صدور سند حساب    | كارتابل                |              |                  |                                    |                         | 2                             |               |
|-------------------|----------------------------------------------------------------------------------------------------|-------------------|-----------------|---------|----------------|---------------------|------------------|------------------------|--------------|------------------|------------------------------------|-------------------------|-------------------------------|---------------|
|                   |                                                                                                    |                   |                 |         |                |                     |                  |                        |              |                  |                                    |                         | - <del>6</del> 6              |               |
|                   | ار تاريخ : 1400/12/29 : دون تاريخ : 1400/12/29 : دون تاريخ : 1400/12/29 : دون تاريخ : 1400/12/29 : دون تاريخ : |                   |                 |         |                |                     |                  |                        |              |                  |                                    |                         |                               |               |
|                   |                                                                                                    | last              |                 |         |                | l.a                 | A                |                        |              | 16.0             | Ka                                 |                         | at solution                   |               |
| داد چك            | نك پرداختنی استر                                                                                               | ه پرداخت   وصون چ | ريافندي اعلاميا | دی چک د | د   عملیات بات | ، انبار   رسید دریا | بار   بردست حروع | ست رسید انبار   حروج ۱ | - اښار   برد | بستانكار    رسيا | ت اعلامیه بدهدار.<br>۲۰۰۰ محت هندم | تتاق محاسبة يورسان      | ن افاحتور برخس<br>خدمات آخمان | فاكتور فروم   |
|                   |                                                                                                    |                   |                 |         |                |                     |                  |                        |              |                  |                                    | يه دسار طوره وطلب       |                               | ا فالتور خريد |
|                   |                                                                                                    |                   |                 |         |                |                     |                  |                        |              | 4                | ه در اینجا کلیك کنې                | افه کردن شرط پیشرفت     | 🏹 براي اض                     |               |
|                   |                                                                                                    |                   |                 |         |                |                     | · ······ ·       |                        |              |                  | -                                  |                         |                               |               |
|                   |                                                                                                    |                   |                 |         |                |                     |                  |                        |              |                  | فسمت بيندازيد                      | موردنظر خود را در این ا | قبندي ستون                    | جهت گروا      |
| کد تفصیلی قرارداد | نوع                                                                                                    | مورت وضعيت        | تاريخ           | ش       | على الحساب     | ساير ضرا            | حسن انجام کار    | بيمه تامين اجتماعي     | ماليات       | عوارض ا          | ماليات بر ارز                      | ساير ضرايب افزا         | ماهيت                         | VVQ           |
|                   |                                                                                                    |                   |                 |         |                |                     |                  |                        |              |                  |                                    |                         |                               | Y             |
| 2001              | عادي                                                                                                    | موقت              | 1400/05/26      | 1       | 0              | 0                   | 0                | 0                      | 0            | 0                | 0                                  | 0                       | بيمانكارجزء                   | ₹ 4           |
| 2001              | تعدیل کاهشنی                                                                                                   | موقت              | 1400/08/26      | 2       | 0              | 0                   | 0                | 0                      | 0            | 0                | 0                                  | 0                       | بيمانكارجزء                   |               |
| 2001              | عادي                                                                                                    | موقت              | 1400/10/26      | 2       | 0              | 0                   | 0                | 0                      | 0            | 0                | 0                                  | 0                       | بيمانكارجزء                   |               |
| 2003              | عادي                                                                                                    | موقت              | 1400/01/31      | 1       | 0              | 0                   | 0                | 0                      | 0            | 0                | 0                                  | 0                       | بيمانكاري                     | <b>V</b>      |
| 2003              | عادي                                                                                                    | موقت              | 1400/02/31      | 2       | 0              | 0                   | 0                | 0                      | 0            | 0                | 0                                  | 0                       | ہیمانکاري                     |               |
| • ⊖ ⊠ • ⊕   1     |                                                                                                    |                   |                 |         |                |                     |                  |                        |              |                  |                                    |                         |                               |               |

**نکته**: تمامی قوانین موجود در سپیدار بابت صدور سند گروهی در این فرم هم رعایت می شود، برای مثال امکان صدور سند حسابداری به ازای روز به صورت تجمیعی وجود دارد.

## تبدیل اسناد موقت به دائم

## انواع وضعيت سند حسابدارى

در برخی موارد اطلاعات لازم برای ثبت یک رویداد مالی کامل نیست و یا در برخی ورودیهای آن ابهام وجود دارد. همچنین همواره احتمال اشتباه در ورود اطلاعات توسط کاربران وجود دارد. به همین دلیل کاربران باید بتوانند پس از ثبت سند، آن را ویرایش یا حذف کنند.

در عین حال، همان طور که میدانیم، اسناد حسابداری مبنای نوشتن دفاتر روزنامه و کل و تهیهٔ گزارشات مالی و مدیریتی است. با دسترسی کاربران به ویرایش یا حذف سند حسابداری پس از نوشتن دفاتر قانونی، عملاً امکان ایجاد مغایرت میان دفاتر نوشته شده (بر مبنای اطلاعات پیش از ویرایش) و سیستم حسابداری (بر مبنای اطلاعات پس از ویرایش) وجود دارد. این مغایرت میتواند موجب رد دفاتر مالی شده و یا اعتبار گزارشات مالی ارائه شده را کاهش دهد؛ بنابراین عدم امکان ویرایش یا حذف سند پس از نوشتن دفاتر توسط کاربران لازم است.

به دلایل ذکر شده در بالا، باید دو وضعیت برای سند حسابداری وجود داشته باشد:

- وضعیتی که کاربر بتواند سند را صادر، ویرایش یا حذف کند. به این وضعیت "موقت" گفته می شود. سند حسابداری در هنگام ثبت در این وضعیت قرار می گیرد و تا زمانی که از درستی و صحت اطلاعات سند مطمئن نشدیم و یا تا هنگامی که احتمال تغییر در سند صادر شده وجود داشته باشد، در این وضعیت باقی می ماند.
- وضعیتی که دسترسی به ویرایش و حذف سند وجود نداشته و درنتیجه قابل اتکاء برای نوشتن دفاتر قانونی باشد. به این وضعیت "دائم" یا "قطعی" گفته می شود. در این وضعیت امکان تغییر یا حذف سند وجود ندارد.

## نحوهٔ تبدیل اسناد موقت به دائم در نرمافزار حسابداری سپیدار

برای تبدیل اسناد موقت به دائم در نرمافزار حسابداری سپیدار به قرار زیر عمل کنید: ۱- از منوی سمت راست وارد قسمت "حسابداری" شوید. ۲- از قسمت عملیات، "تبدیل اسناد موقت به دائم" را انتخاب نمایید.

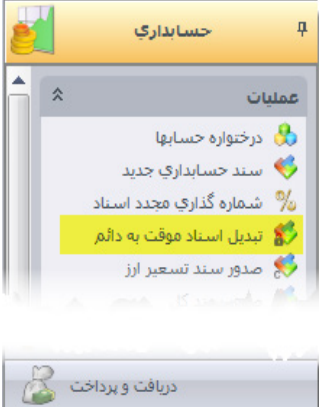

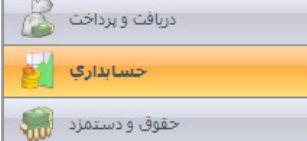

۳- در قسمت بالای این فرم، شماره و تاریخ آخرین سندی که دائم شده است نمایش داده می شود. در قسمت پایین فرم، شمارهٔ سند یا تاریخی را که قرار است اسناد تا آن تاریخ قطعی شوند مشخص و سپس از نوار بالای صفحه، بر روی آیکون تبدیل به دائم کر کنید. با انجام این عمل، پیغام "پیش از تغییر وضعیت اسناد به دائم، عملیات شماره گذاری مجدد اسناد انجام می شود" نمایش داده می شود. پس از تایید شماره گذاری اسناد، نرمافزار شماره گذاری مجدد و قطعی نمودن اسناد تا تاریخ یا شمارهٔ سندی که می شوند مشخص و سپس می از نوار بالای صفحه، می شود. می شوند مشخص و سپس از نوار بالای صفحه، بر روی آیکون تبدیل به دائم

|   | تبدیل اسناد موقت به دائم<br>(آخرین سند دا <i>ئم</i> ) |                                     |                  |
|---|-------------------------------------------------------|-------------------------------------|------------------|
|   |                                                       | )V<br>9V/+V/+V                      | شماره:<br>تاريخ: |
|   |                                                       | © تا تاريخ ۲/۸۰/۱۲ א∑]<br>⊙تا شماره | استاد            |
|   | یبغام<br>نعداد ۱۷ سند در وضعیت دائم هستند             |                                     |                  |
| ( | تاييد                                                 |                                     |                  |

شمارهگذاری مجدد اسناد

همان گونه که در قسمت صدور سند حسابداری توضیح داده شد، هر سند حسابداری یک شماره سند دارد که می تواند دستی یا خودکار به سند اختصاص یابد. کاربرد اصلی شماره سند در مرتب نمودن اسناد بر اساس تاریخ است. به عبارت دیگر اسناد حسابداری باید بر اساس ترتیب وقوع ثبت، شماره گذاری و در دفاتر ثبت شوند. در عمل، در بسیاری از مواقع، تاریخ وقوع رویداد با تاریخ ثبت آن در نرمافزار یکسان نیست. این شرایط زمانی اتفاق می افتد که قصد ثبت رویدادی را به تاریخی در گذشته داشته باشیم. در این حالت قاعدتاً باید این سند به عنوان آخرین سند در تاریخ وقوع رویداد شماره بگیرد؛ بنابراین شمارهٔ اسناد بعد از آن هم باید تغییر کند. به منظور افزایش در سرعت ثبت و بهبود عملکرد نرمافزار، در لحظه ثبت سند، نرمافزار یک شماره بعد از آخرین سند صادر شده را به سند جدید اختصاص می دهد. در این حالت اسناد به ترتیب تاریخ وقوع شماره گذاری نشده اند. امکان شماره گذاری مجدد، اسناد را به ترتیبِ تاریخ وقوع مرتب و مجدداً به آنها شماره سند اختصاص می دهد.

## نحوه شهارهگذاری مجدد اسناد در سیستم حسابداری سپیدار

- ۱ از منوی سمت راست وارد قسمت "حسابداری" شوید.
- ۲- از قسمت عملیات، "شماره گذاری مجدد اسناد" را انتخاب نمایید.

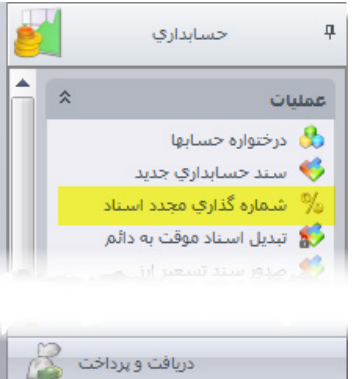

دریافت و پرداخت حسابداری حقوق و دستمزد

۳- سپس صفحهای مشابه تصویر زیر باز می شود. با کلیک روی "بله" شماره گذاری مجدد اسناد انجام می شود.

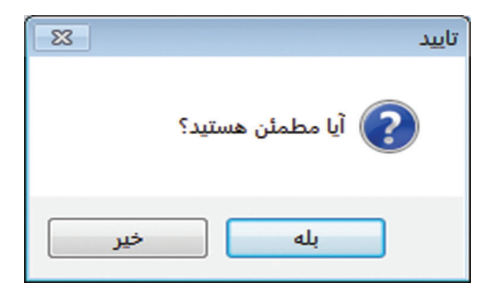

۴- در آخر پیغام زیر نمایش داده خواهد شد.

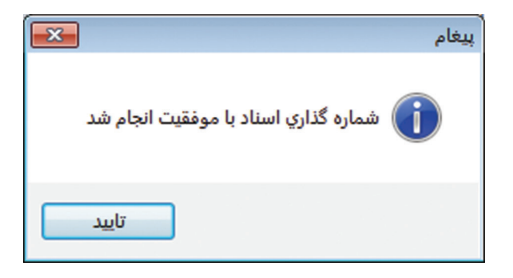

**ا نکته ا:** پیش از قطعی کردن اسناد، سیستم پس از تایید کاربر، بهصورت خودکار شماره گذاری اسناد را انجام میدهد.

الکته ۲: شماره گذاری اسناد، تنها در اسناد با وضعیت موقت انجام می شود.

**نکته ۳:** پس از شماره گذاری اسناد، امکان بازگشت شمارهٔ اسناد به شمارههای قبل از شماره گذاری وجود ندارد.

روش دیگر شماره گذاری اسناد حسابداری بدین صورت است که فهرست اسناد حسابداری را باز کرده و از بالای فرم، با استفاده از علامت 🥠 می توان این کار را انجام داد.

فهرست استاد حسایداری ــــ ۳ ــــ ۲ ــــ ۲ ــــ ۲ ــــ ۲

## صدور سند کل و تنظیم دفاتر قانونی

یکی از وظایف مودیان مالیاتی، تنظیم دفاتر روزنامه و کل و ارائهٔ آن به ادارهٔ دارایی محل فعالیت شرکت است تا برای رسیدگی به اظهارنامهٔ مالیاتی شرکت مورد بررسی قرار گیرد. برای نوشتن دفاتر قانونی الزامات و نکاتی تعیین شده است که هر حسابداری باید پیش از انجام چرخهٔ حسابداری از اجرای دقیق آن مطمئن شود. " **آییننامهٔ تنظیم دفاتر قانونی**" که از طرف سازمان امور مالیاتی منتشر شده است، وظایف مودیان و نحوهٔ نوشتن دفاتر قانونی را مشخص می سازد. پیشنهاد می شود پیش از نوشتن دفاتر قانونی این آییننامه را مطالعه کنید. نکات مهم در این آییننامه به قرار زیر است:

- ۱ قبل از ثبت هرگونه عملیات حسابداری در دفاتر قانونی روزنامه و کل، باید این دفاتر از طرف نمایندهٔ ادارهٔ ثبت اسناد و یا ادارات امور مالیاتی، امضا، پلمپ و ثبت شود.
  - ۲- نوشتن دفاتر با مداد و ابزارهایی که به سهولت قابل محو شدن می باشد، ممنوع است.
- ۳- برای ثبت رویدادهای مالی در هر سال، باید از دفاتر همان سال استفاده کرد و ثبت رویدادهای مالی دو سال متوالی در یک دفتر ممنوع است.
- ۴- نوشتن دفاتر به صورت دستی الزامی است و استفاده از نرمافزارهای حسابداری دلیلی برای ننوشتن دفاتر نمی باشد. ۵- در شرکتهایی که از نرمافزار مالی استفاده نمی شود، رویدادهای هر روز باید در همان روزِ انجام، در دفتر روزنامه وارد شود.
  - ۶- کلیهٔ عملیات ثبت شده در دفتر روزنامه باید حداکثر تا پانزدهم ماه بعد در دفتر کل وارد شود.

— **نکته ۱:** تأخیر در ثبت دفتر اگر به قصد سوءاستفاده نباشد، (به تشخیص ادارهٔ امور مالیاتی) تا ۱۵ روز مجاز است.

النکته ۲: تأخیر در ثبت برای شرکتهایی که جدیدالتأسیس هستند تا ۳۰ روز از تاریخ تأسیس مجاز است.

۷- شرکتهایی که از نرمافزار مالی استفاده میکنند، میتوانند خلاصهای از عملیات ماهانه را که در نرمافزارهای مالی وارد شده است تا پانزدهم ماه بعد در دفتر روزنامه ثبت کرده و به دفتر کل منتقل کنند.

## ۸- موارد زیر موجب رد دفاتر قانونی می شود: ● درصورتی که دفاتر ارائه شده به نحوی از یلمپ خارج شده و یا فاقد یک یا چند برگ باشد

- عدم ثبت یک یا چند فعالیت مالی در دفاتر به شرط احراز
  - ثبت تمام یا قسمتی از یک فعالیت در حاشیه
  - ثبت تمام یا قسمتی از یک فعالیت بین سطور
- تراشیدن و پاک کردن و محو کردن مندرجات دفاتر به منظور سوءاستفاده
- جای سفید گذاشتن بیش از حد معمول در صفحات و سفید ماندن تمام صفحه در دفتر روزنامه و دفتر مشاغل به منظور سوءاستفاده
- **نکته**: چنانچه سفید ماندن جهت ثبت تراز افتتاحیه باشد، موجب رد دفاتر نخواهد بود و همچنین سفید ماندن ذیل صفحات دفتر در آخر هر روز یا هر هفته یا هر ماه به شرطی که اسناد دارای شمارهٔ ردیف بوده و قسمت سفید مانده با خط بسته شود، به اعتبار دفتر خللی وارد نمی کند.
  - بستانکار شدن ماندهٔ حسابهای نقدی و بانکی
  - تأخير تحرير دفاتر روزنامه و كل بيش از حد مجاز
  - اشتباه در ثبت یک رویداد به شرطی که در همان سال و بر اساس استانداردهای حسابداری اصلاح نشود
    - ارائه نکردن یک یا چند جلد از دفاتر ثبت و پلمپ شده (ولو نانویس)
      - استفاده از دفاتر ثبت و پلمپ شده سالهای قبل
- تطبیق نداشتن مندرجات دفاتر با اطلاعات موجود در نرمافزارهای مالی، در مورد اشخاصی که از سیستمهای مذکور استفاده می کنند
  - ثبت هزینهها و درآمدها و هر قلم مالی غیرواقع در دفاتر به شرط احراز

همان گونه که در موارد بالا اشاره شد، در صورت استفاده از نرمافزار مالی، مودیان میتوانند رویدادهای یک ماه را در یک سند تجمیع و تا پانزدهم ماه بعد در دفتر روزنامه ثبت و به دفتر کل منتقل کنند. به این سند تجمیعی "**سند کل**" گفته میشود.

نکته: سند کل، در اصل یک سند فرضی است که اطلاعات داخل چند سند حسابداری را برای یک دورهٔ مشخص تجمیع می کند؛ بنابراین سند کل در لیست اسناد حسابداری شرکت قابل مشاهده نیست.

#### صدور سند کل در سیستم حسابداری سیپدار

از آنجا که سند کل برای نوشتن دفاتر قانونی به کار میرود فقط در بازه ای که وضعیت اسناد در آن بازه قطعی است مجاز به صدور سند کل هستیم؛ بنابراین پیش از صدور سند کل و نوشتن دفاتر قانونی برای یک دورهٔ مشخص (مثلاً ماهانه)، ابتدا باید از صحت اطلاعات مطمئن و سپس اسناد را قطعی کنید. پس از انجام مراحل فوق، جهت صدور سند کل مراحل زیر را انجام دهید: ۱- از منوی سمت راست وارد قسمت "حسابداری" شوید. ۲- از قسمت فهرست، "صدور سند کل" را انتخاب نمایید.

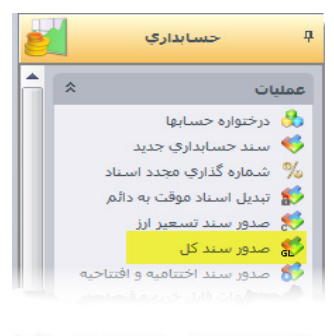

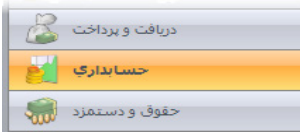

۳- در قسمت بالای فرم صدور سند کل، اطلاعات مربوط به آخرین سندی که برای آن سند کل صادر شده است نمایش داده می شود. همچنین در قسمت روش صدور می توانید تجمیعی یا روزانه بودن سند کل خود را مشخص کنید. به عنوان مثال اگر برای ماه قصد صدور سند کل را داشته باشید، درصورتی که گزینهٔ تجمیعی را انتخاب کنید، اطلاعات اسناد صادر شده در تیر به صورت تجمیعی و در قالب یک سند صادر می شود. درصورتی که گزینهٔ تجمیعی را انتخاب کنید، اطلاعات کنیم، اسناد صادر شده در تیر به صورت تجمیعی و در قالب یک سند صادر می شود. درصورتی که گزینهٔ تجمیعی را انتخاب کنید، اطلاعات کنیم، اسناد صادر شده در تیر به صورت تجمیعی و در قالب یک سند صادر می شود. درصورتی که و در تیر سند صادر می شود. درصورتی که گزینهٔ تجمیعی را انتخاب کنیم، اسناد متعلق به هر روز با یکدیگر تجمیع می شوند و به تعداد روزهایی که در تیر سند صادر شده است، سند کل زده می شود. به خاطر داشته باشید که تعداد سندهایی که شما باید در دفتر روزنامه وارد کنید برابر با تعداد اسناد کلی است که در یک بازه وارد می کنید.

| × σ - | صدور سند کل                               |        |                               |             | 005                |
|-------|-------------------------------------------|--------|-------------------------------|-------------|--------------------|
|       | آخرين سندي كه براي آن سند كل صادر شده است |        |                               |             | روش صدور           |
|       |                                           |        | ٦١                            | شـماره:     | • تجميعي           |
|       |                                           |        | ۹۷/۰۳/۲٤                      | تاريخ:      | ©روزانه            |
|       | محدوده اسناد                              |        |                               |             |                    |
|       | <b>\$</b>                                 | شامرہ: | <b>1 X 9V/•†</b> / <b>T</b> 1 | 🔍 تا تاريخ  | از تاریخ: ۹۷/۰۱/۱۱ |
|       | 1 (B)                                     | تاريخ: |                               | 🗇 تا شـماره | از شاماره: ۱       |
|       |                                           |        |                               |             |                    |

۴- در قسمت پایین فرم، محدودهٔ اسنادی را که میخواهید سند کل برای آن صادر شود مشخص و بر روی دکمهٔ صدور سند کل کلیک کنید. درصورتی که در بازهٔ انتخابی اسناد قطعی شده باشند اسناد کل صادر میشود.

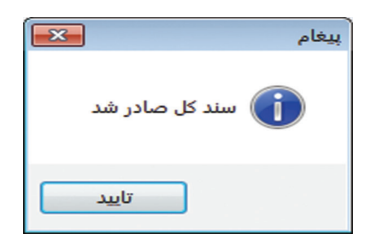

**تهیهٔ گزارشات دفاتر قانونی** پس از صدور سند کل می توانید گزارش دفاتر قانونی را استخراج و بر مبنای آن دفتر روزنامه را بنویسید. برای این منظور مراحل زیر را انجام دهید: ۱- از منوی سمت راست وارد قسمت "شرکت" شوید. ۲- از قسمت فهرست، "گزارش ساز" را انتخاب نمایید.

|   | ~ |                          |          |
|---|---|--------------------------|----------|
| - |   | مركز هزينه جديد          | <u>و</u> |
|   |   | محل هاي جغرافيايي        | 9        |
|   |   | گروه جدید                | <b>8</b> |
|   |   | عمليات اول دوره          | 4        |
|   |   | عمليات پايان سال         |          |
|   |   | يادآوري عمليات پايان سال |          |
|   |   | مديريت پيام              |          |
|   | * | ىت                       | فهرد     |
|   |   | ارسال اطلاعات            | ۲        |
|   |   | دريافت اطلاعات           | ۲        |
|   |   | گزارش ساز                |          |
|   |   | گزارشات پویا             |          |
|   |   |                          |          |

۳- در فرمی که در اختیارتان قرار می گیرد، از بخش گزارشات حسابداری، گزارش دفتر روزنامه بر مبنای اسناد کل را برای تحریر دفتر روزنامه و گزارش دفتر کل بر مبنای اسناد کل را برای تحریر دفتر کل استفاده کنید.

| -        | پيمانكاري |        | 60  |
|----------|-----------|--------|-----|
|          | شرکت      |        | .ی. |
| <i>Ç</i> | تنظيمات   |        | يش  |
|          |           | »<br>• |     |
|          |           |        |     |

|                                               | ارشار        | ۰۰۰) گر  |
|-----------------------------------------------|--------------|----------|
| بتريان و فروش                                 | ] مش         | :: ··· 🛓 |
| بن کنندگان و انبار                            | ] تام        | <b>:</b> |
| فت و پرداخت                                   | ] دريا       | ::       |
| مابداري                                       | ] כח         | :        |
| گزارش دفتر روزنامه ابر مبناي اساد کل          | <b>-</b> - 1 | Ð        |
| دفتر كل بر مبناي اسناد كل                     | <b>e</b> - 1 | ÷.       |
| دفتر معين تفصيل                               | <b>.</b>     |          |
| دفتر معين                                     | <u></u>      | 1        |
| دفتر تفصيل                                    | <u>.</u>     |          |
| گزارش دفتر روزنامه                            | <u>.</u>     |          |
| گزارش دفتر روزنامه به ریز حساب                | <u>.</u>     |          |
| حسابهاي داراي مانده ارز و بدون مانده ارز پايه | <u>.</u>     |          |
| معين هاي ارزي با گردش غير ارزي                | <u>.</u>     |          |
| سند کل                                        | <u>e</u>     |          |
| دفتر كل(تجميعي معين)                          | <u>e</u>     |          |
| دفتر كل                                       | <u>e</u>     |          |
| دفتر كل خلاصه                                 | <u>e</u>     |          |
| سند حسابداري پويا                             | <u></u>      | 1        |
| سند حسابداري به ترتيب رديف                    | <u></u>      |          |
| سند حسابداري به ترتيب حساب کل-معين-تفصيلي     | <u></u>      |          |
| سند حسابداري به تفكيك حساب كل                 | <u></u>      | 1        |
| سند حسابداري                                  | <u></u>      |          |
| صورت سود و زیان                               | <u></u>      |          |
| ترازنامه                                      | <u> </u>     | _        |

## پایان دورهٔ مالی و عملیات بستن حسابها

همانطور که در قسمت "**مفاهیم اولیه**" گفته شد، چرخهٔ عملیات حسابداری مالی از شناسایی رویدادهای مالی آغاز و به تهیهٔ صورتهای مالی منتهی میشود. در این چرخه، عملیات پایان سال مالی اهمیت فراوانی دارد. عملیات پایان سال مالی در یک چرخهٔ عملیات حسابداری از مراحل زیر تشکیل شده است:

# رایانه کار مالی

کتاب رایانه کار مالی نرمافزار حسابداری سپیدار همکاران سیستم، کتابی کاربردی است که با مطالعه آن با کارکردهای نرمافزار سپیدار آشنا می شوید. این کتاب شامل آموزش گامبهگام و تصویری سیستمهای حسابداری، دریافت پرداخت،انباروتامینکنندگان، فروش ومشتریان و حقوق ودستمزد است که با تمرینات کاربردی در درک بهتر روش کار با نرمافزار به شما کمک میکند. با مطالعهی این کتاب قادر خواهید بود عملیات ثبت و نگهداری اطلاعات مالی را به همراه درک مفهومی آن فرا بگیرید و با نحوه استفاده از گزارشات قانونی و مدیریتی مورد نیاز خود آشنا شوید.

ســپیدار همـکاران سیسـتم مجموعـهای از نرمافزارهـای مالـی اســت کـه بــا بســتههای بازرگانــی، تولیـدی، خدماتــی و پیمانــکاری بــرای مدیریــت هوشـمندانه شـرکتهای متوسط و کوچک طراحی شده است و متناسب با نیازهای این کسبوکارها، کاربری بسیار سادهای دارد.

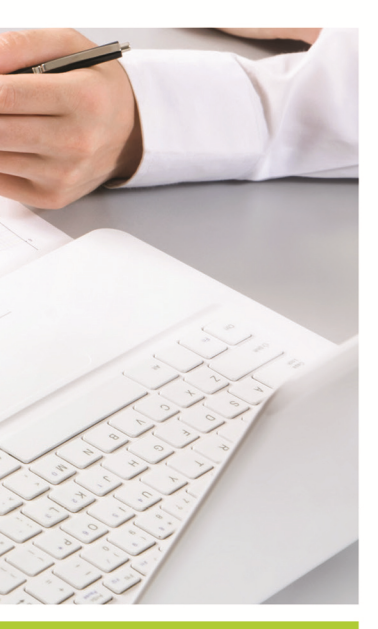

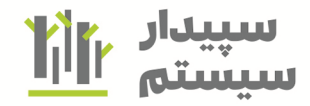

برای دریافت اطلاعات بیشتر با ما در ارتباط باشید: www.sepidarsystem.com/education واحد آموزش سپیدار سیستم: ۸۱۰۲۲۲۵ه(۲۱ه)